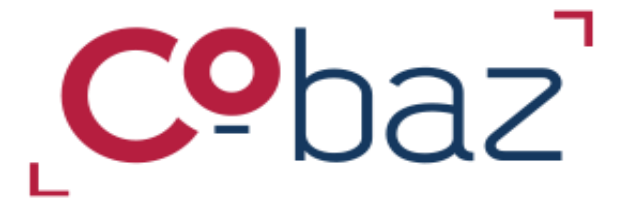

# LATITUDE L'essentiel pour débuter

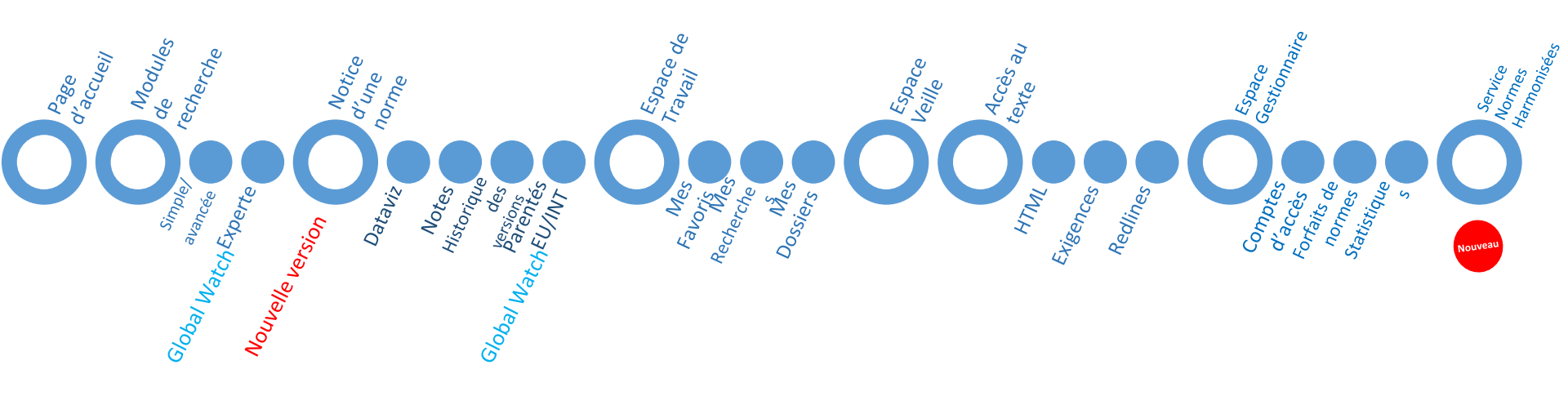

Parcours guidé – 01/2025 – https://cobaz.afnor.org

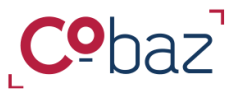

### L'essentiel à connaitre

### Page d'accueil

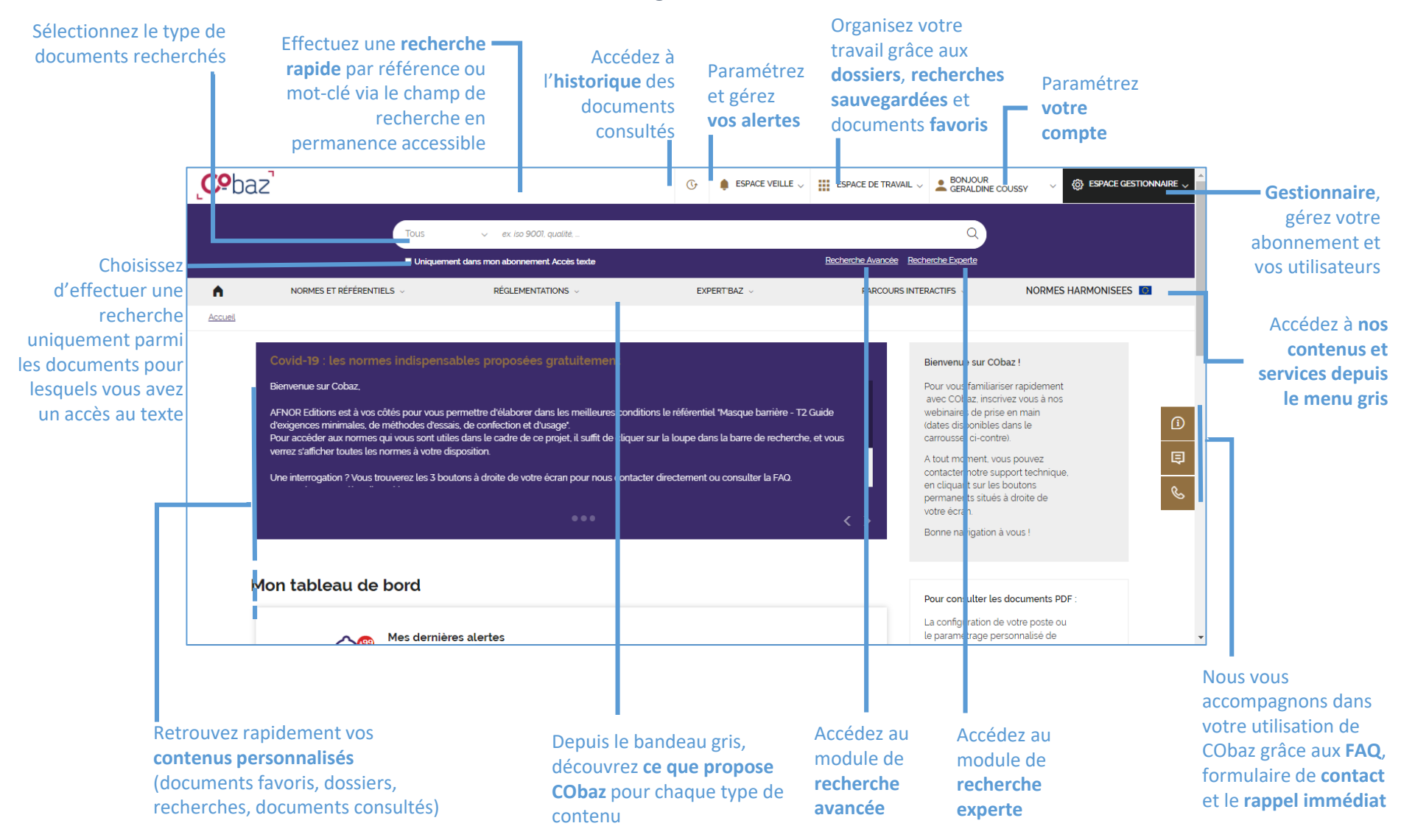

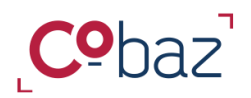

Retour Sommaire

# Chercher les documents qui vous sont utiles

3 modules de recherche

|                                                                                                    | G                                                                                                    | $\blacklozenge$ ESPACE VEILLE $_{\vee}$                                                                                                    | ESPACE DE TRAVAIL $\lor$                                                                               |                                                                                                |
|----------------------------------------------------------------------------------------------------|----------------------------------------------------------------------------------------------------|----------------------------------------------------------------------------------------------------|----------------------------------------------------------------------------------------------------|------------------------------------------------------------------------------------------------|
| Tous                                                                                                    | ialitė,                                                                                                    |                                                                                                    |                                                                                                    | Q                                                                                              |
| Tous Normes                                                                                                    |                                                                                                    |                                                                                                    | Recherche Avancée Rech                                                                                 | erche Experte                                                                                  |
| Ls <u>Articles et outils</u> <u>Ouvrages</u>                                                                                                    |                                                                                                    | expert'baz 🗸                                                                                                    | PARCOURS INTER                                                                                         | RACT FS ~                                                                                      |
| <u>Réglementations</u>                                                                                                    |                                                                                                    |                                                                                                    |                                                                                                    |                                                                                                |
| Effectuez une RECHERCHE<br>SIMPLE par type de document,<br>référence ou mot-clé via le<br>champ de recherche en<br>permanence accessible<br>Des suggestions de références<br>et de mots/expressions sont<br>proposées | Accédez au modul<br>AVANCEE. Sélecti<br>type de docum<br>cherchez puis<br>nombreux<br>Tous les critères so<br>proposées en liste<br>recherch | e de <b>RECHERCHE</b><br>onnez d'abord le<br>nent que vous<br>accédez à de<br>critères.<br>nt aussi des filtres<br>de résultats de la<br>e rapide | Accédez, <u>en</u><br><u>de rechera</u><br><u>avancée,</u> a<br><b>RECHERC</b><br>(seulem<br>GLOBAL WA | + des modules<br>che simple et<br>au module de<br>CHE EXPERTE<br>ent si PACK<br>ATCH souscrit) |
| Reche<br>collect<br>at                                                                                                    | erche sur 3 à 10<br>ions selon votre<br>ponnement                                                                                            |                                                                                                    | Recherche av<br>une centain<br>du moi                                                                  | vec booléens sur<br>e de collections<br>nde entier                                             |

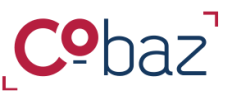

### Chercher les documents qui vous sont utiles

BON A SAVOIR

### **BON A SAVOIR SUR LA RECHERCHE SIMPLE**

- Vous connaissez la référence que vous cherchez
   ?
- Saisissez la référence, même partielle, et attendez de visualiser les suggestions de références proposées dans le menu déroulant.
- Cliquer sur une des références proposées puis sur ,
- Cela équivaut à une recherche de type « uniquement dans le champs Référence »

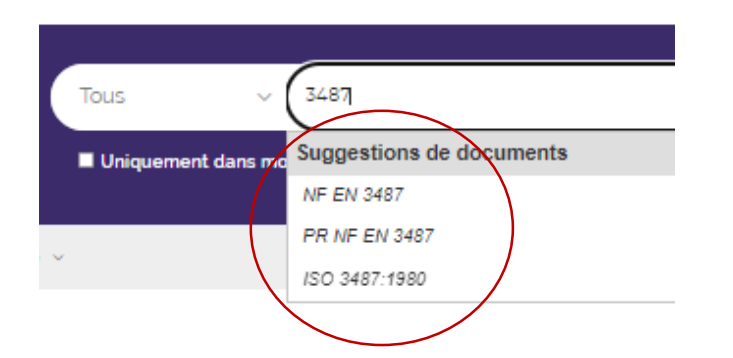

### BON A SAVOIR SUR LA RECHERCHE AVANCEE

Dans le champ mot-clé :

- si je saisis un mot, j'accède à des résultats qui comprend ce mot.

 si je saisis 2 mots :
 En 2 saisies (2 *Enter*):
 j'accède à des résultats qui comprend l'un ou l'autre des 2 mots = opérateur booléen **OU**

En 1 saisie commune (1 Enter) : j'accède à des résultats qui comprend les 2 mots à la fois = opérateur booléen **ET** 

Retour Sommaire

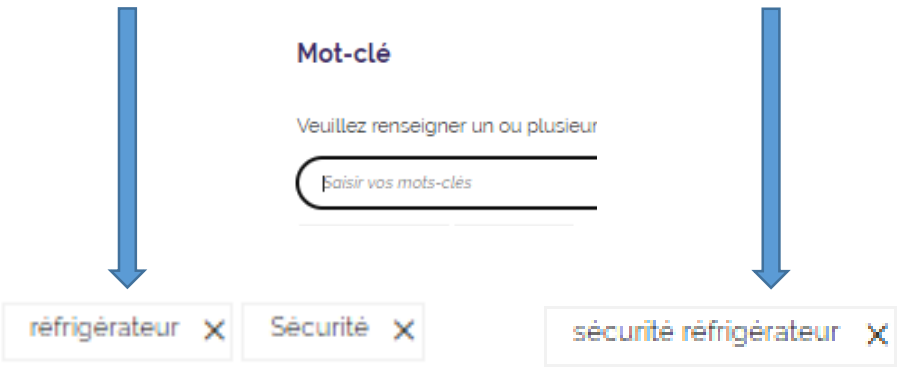

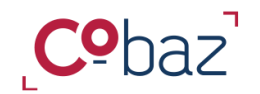

Chercher les documents qui vous sont utiles avec la recherche experte (1/6)

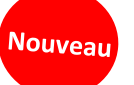

Retour

Sommaire

Composition de la page

| Recherche experte                                                                                                    |                                               |                                                                                                    |                                                     |
|----------------------------------------------------------------------------------------------------|-----------------------------------------------|----------------------------------------------------------------------------------------------------|-----------------------------------------------------|
| Bienvenue sur la RECHERCHE EXPERTE ! Grâce aux opérateurs b<br>également sauvegarder votre masque de recherche idéale pour | pooléens, combinez différ<br>gagner du temps. | nts critères avec différentes valeurs et trouvez ce que vous cherchez. Les recherches lancées peuvent être sauvegardées (accessibles dans l'Espace de travait) et veillé | es (reprises dans votre espace Veille). Vous pouvez |
| MASOLE AFNOR V 2 Servegender les modifications o                                                                           | du masque personnalisé                        | Créer un nouveau masque de recherche                                                                                                    | Aucun résultat                                      |
| Masque utilisé : MASQUE AFNOR                                                                                              |                                               |                                                                                                    |                                                     |
| Critères utilisés dans le masque de recherche                                                                              |                                               | Ajouter un critère + Efforer toutes les valeurs                                                                                                    | Afficher le récapitulatif                           |
| II 🐨 🗸 Type de document                                                                                                    | © (1)                                         |                                                                                                    |                                                     |
| II T V Mot-clé                                                                                                    | © (j)                                         | Type de document                                                                                                    | A 9                                                 |
| Référence uniquement                                                                                                    | © (1)                                         |                                                                                                    | 9 <b>4</b> U                                        |
| II 🐨 🗸 Titre uniquement                                                                                                    | © ()                                          | Article     Informe     Ouvrage     Reglementation                                                                                                    |                                                     |
| II Thématique / ICS                                                                                                    | © (j)                                         |                                                                                                    |                                                     |
| II Collections                                                                                                    | © (j)                                         | ा अot-clé                                                                                                    | S 🖓 S                                               |
| II 🐨 🗸 Date de publication                                                                                                 | © ()                                          | Sabir vos moto-clês                                                                                                    | +                                                   |
| II 🐨 🗸 Nouveaux documents                                                                                                  | © ()                                          |                                                                                                    |                                                     |
| Critères également disponibles :                                                                                           |                                               | Référence uniquement                                                                                                    | <b>9</b> 0 6                                        |
| Titre ou Référence uniquement                                                                                              | 0                                             | Renseigner la référence et cliquez sur "entré" au "*                                                                                                    | +                                                   |
| Code AC / Id                                                                                                    | 0                                             |                                                                                                    |                                                     |
| Thématisation des collections selon éditeurs                                                                               | 0                                             | Titre uniquement                                                                                                    | <u>с</u> П А                                        |

#### **1. MASQUE DE RECHERCHE UTILISE**

Ici, vous trouvez l'interface de recherche principale composée des critères présélectionnés du masque AFNOR. A vous de saisir des critères, des valeurs, les lier entre eux par des opérateurs booléens, dupliquer des critères, mais aussi en supprimer ou en ajouter de nouveaux. D'un coup d'œil, accédez à toutes les valeurs saisies pour votre recherche et sauvegardez-la !

# 2. GESTION DES MASQUES DE RECHERCHE

Pour répondre à différents types de besoins de recherches, vous utilisez systématiquement certains critères autres que ceux sélectionnés ? Ajoutezles dans l'interface principale et enregistrez-les sous un nouveau masque

### 3. VUE DES CRITERES DE RECHERCHE MOBILISES

Ici sont listés les critères mobilisés dans le masque, utilisés ou non. Déplacez l'ordre des critères pour composer votre masque comme vous le souhaitez. Accédez rapidement au critère choisi et découvrez ce qu'il signifie.

#### 4. VUE DES CRITERES DE RECHERCHE NON MOBILISES DANS LE MASQUE

Ici vous trouverez les critères non mobilisés dans le masque de recherche. Cliquez sur l'un d'eux pour immédiatement l'ajouter au masque de recherche en cours d'utilisation

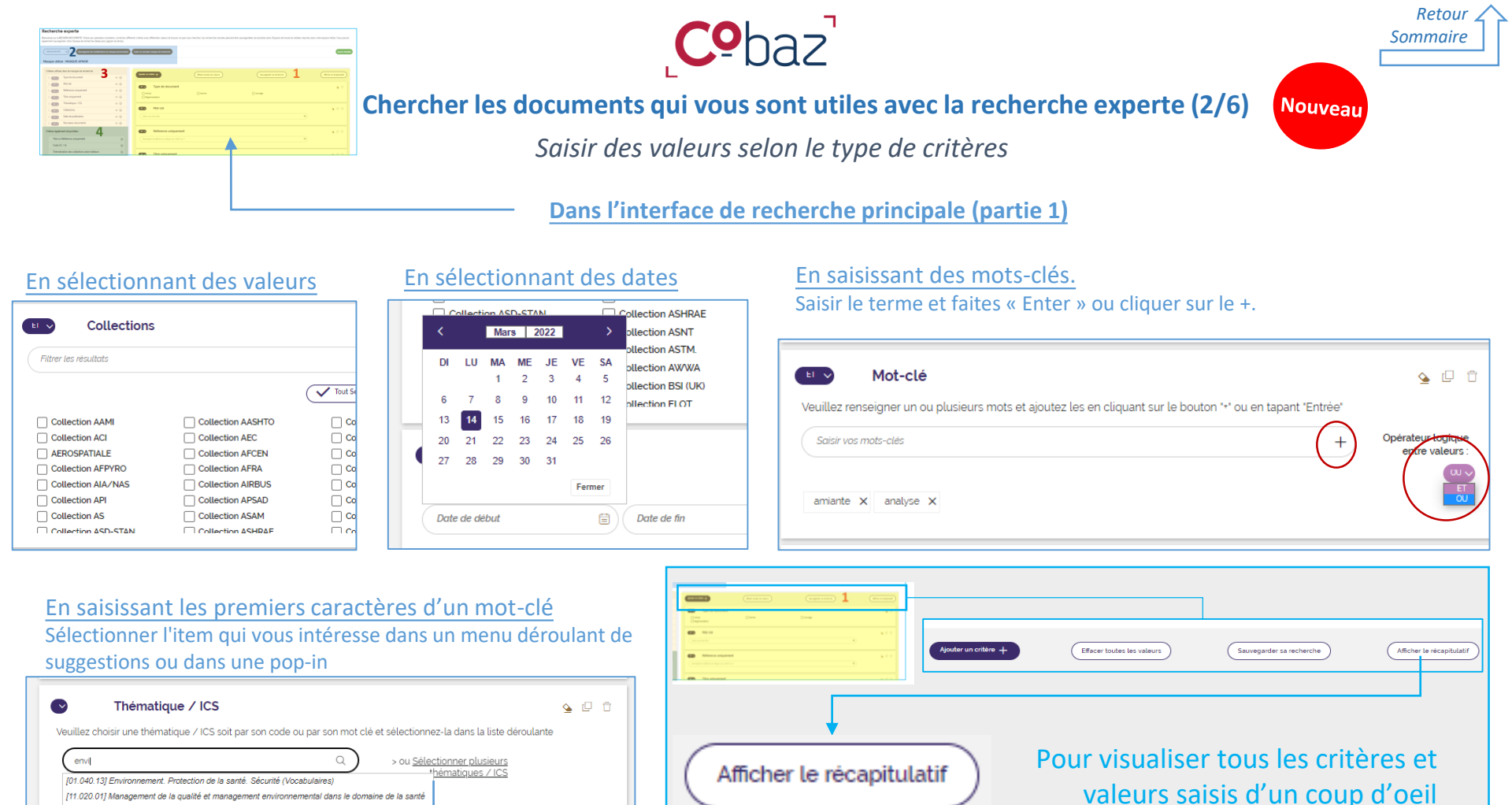

| Parcours guidé - | 01/2025 - 1 | https:// | cohaz afnor org |
|------------------|-------------|----------|-----------------|
| i ai cours guiue | 01/2025     | 11103.77 | CODaz.amor.org  |

🗉 Mot-clė

ET Collections

État de la norme

Récapitulatif des critères utilisés et des valeurs saisies

amiante

Projets

Collection AFNOR

×

🎍 🖓 🖞

Liste des éléments sélectionnés

Valider

[13] Environnement. Protection de la santé. Sécurité [13.020] Protection de l'environnement

Sélection des ICS

Liste des ICS à disposition

(13 020 201 Écon Durabilité (1365)

113 020 301 Etudes dimpact env

onner ci-dessous les codes ICS en cliquant sur le libelle

t. Protection de la santé

 I01 040 13I Environnement. Protection de la santé. Sécurité (Vocabulaires) (1761)
 I11 020 01I Management de la qualité et domaine de la santé (648) 1131 Environnemen Sécurité (167307)

> 03.0201 Protection de l'environnement (11482 ement en ceneral (1465) 101 Management environnemental

[13.020.01] Environnement et protection d

[13.020.10] Management environnementa

[13.020.20] Économie de l'environnemen

V [13.020.30] Études d'impact environnem [13.020.40] Pollution, maîtrise de la pollu

[13.020.70] Projets environnementaux

| echerche experte                           |                                                     |                                            |                                             |                                                                                                    |
|--------------------------------------------|-----------------------------------------------------|--------------------------------------------|---------------------------------------------|----------------------------------------------------------------------------------------------------|
|                                            | deus bookers, combrec dife<br>e par gegier de temps | endy plane and planeter since 4 years in a | e assigible accesses on Sport-Staat 4 alses | ene par que epor ese los puer                                                                                                    |
|                                            |                                                     |                                            |                                             |                                                                                                    |
|                                            | and a respective                                    | Contraction Conget and Advances            |                                             | And the second second sec |
| Acque utilise: MASQUE APHOR                |                                                     |                                            |                                             |                                                                                                    |
| follow of the day is reason to private the | 2                                                   |                                            | - 4                                         |                                                                                                    |
| I COD Stretchered                          | 5                                                   |                                            | (hospener a new re                          |                                                                                                    |
| 100 144                                    |                                                     | _                                          |                                             |                                                                                                    |
| I CD Mexicological                         |                                                     | The seasoner                               |                                             |                                                                                                    |
| 1 CD Traiperet                             |                                                     | Chapmanton                                 | 0                                           |                                                                                                    |
| 1 CD Danips/15                             |                                                     |                                            |                                             |                                                                                                    |
| I CD Dates                                 |                                                     | CD MAKA                                    |                                             | 800                                                                                                    |
| 1 CD Description                           |                                                     |                                            |                                             |                                                                                                    |
| I CD Normal Scatters                       |                                                     |                                            |                                             |                                                                                                    |
| Class sydered dependent                    | 1                                                   | E Inference uniquement                     |                                             |                                                                                                    |
|                                            |                                                     |                                            |                                             |                                                                                                    |
| Crin HC/H                                  |                                                     |                                            |                                             |                                                                                                    |
|                                            | 0                                                   | -                                          |                                             |                                                                                                    |

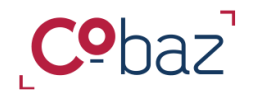

Chercher les documents qui vous sont utiles avec la recherche experte (3/6) Nouveau

Application des opérateurs de logique booléenne

| Opérateurs<br>INTERcritères          | Dupliquer le critère, pour mettre<br>en rapport avec un second<br>opérateur booléen d'autres valeurs<br>pour ce même critère | Opérateurs<br>INTRAcritères                 |
|--------------------------------------|----------------------------------------------------------------------------------------------------|---------------------------------------------|
| Mot-clé                              | Tier en diguant cur la bouton 's' ou an tanant 'Entrée'                                                                      | <b>₩</b> ₽î                                 |
| Eoisir vos mots-clés       amiante X | +)                                                                                                    | Opérateur logique entre<br>valeurs :        |
| Saisir vas mots-clés                 | +)                                                                                                    | Opérateur logique entre<br>valeurs :<br>erv |
| Environnement. Médicol. 03           | Q > ou <u>Selectionner plusieurs</u><br>thématiques / ICS                                                                    | <u>∿</u> [] †                               |

*Je recherche les documents qui mentionnent amiante ET analyse OU amiante ET empoussièrement, SANS ceux classés dans la thématique Qualité (ICS 03.120)* 

### Opérateur de logique booléenne « OU »

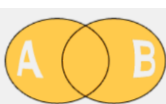

Retour Sommaire

Intracritère : Les résultats affichés satisfont à au moins 1 valeur parmi les valeurs saisies ou sélectionnées pour le critère donné (sous réserve des opérateurs intercritères).

**Intercritère** : les résultats affichés peuvent satisfaire à la valeur saisie dans ce critère, si aucun résultat ne correspond à la valeur saisie dans ce critère alors ce sont les résultats correspondant aux valeurs d'un autre critère qui s'afficheront.

### Opérateur de logique booléenne « ET »

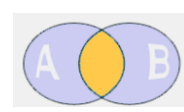

**Intracritère :** Les résultats affichés satisfont à toutes les valeurs saisies ou sélectionnées pour un critère donné, (sous réserve des opérateurs intercritères).

**Intercritère** : les résultats affichés satisfont impérativement aux valeurs de tous les critères reliés par un ET. Autrement dit, si aucun résultat ne correspond à 1 des critères relié aux autres par ET, alors aucun résultat ne s'affichera.

NB: si un critère supplémentaire est relié par OU aux autres critères, des résultats correspondant à ce critère s'afficheront.

### **Opérateur de logique booléenne « SANS »**

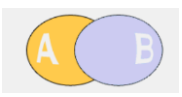

#### Intercritère uniquement

Aucun résultat parmi les résultat affichés satisfait au critère relié par SANS.

NB: pour exclure un item au sein d'un critère, il faut dupliquer le même critère, saisir la valeur du critère à exclure et le relier par l'opérateur SANS

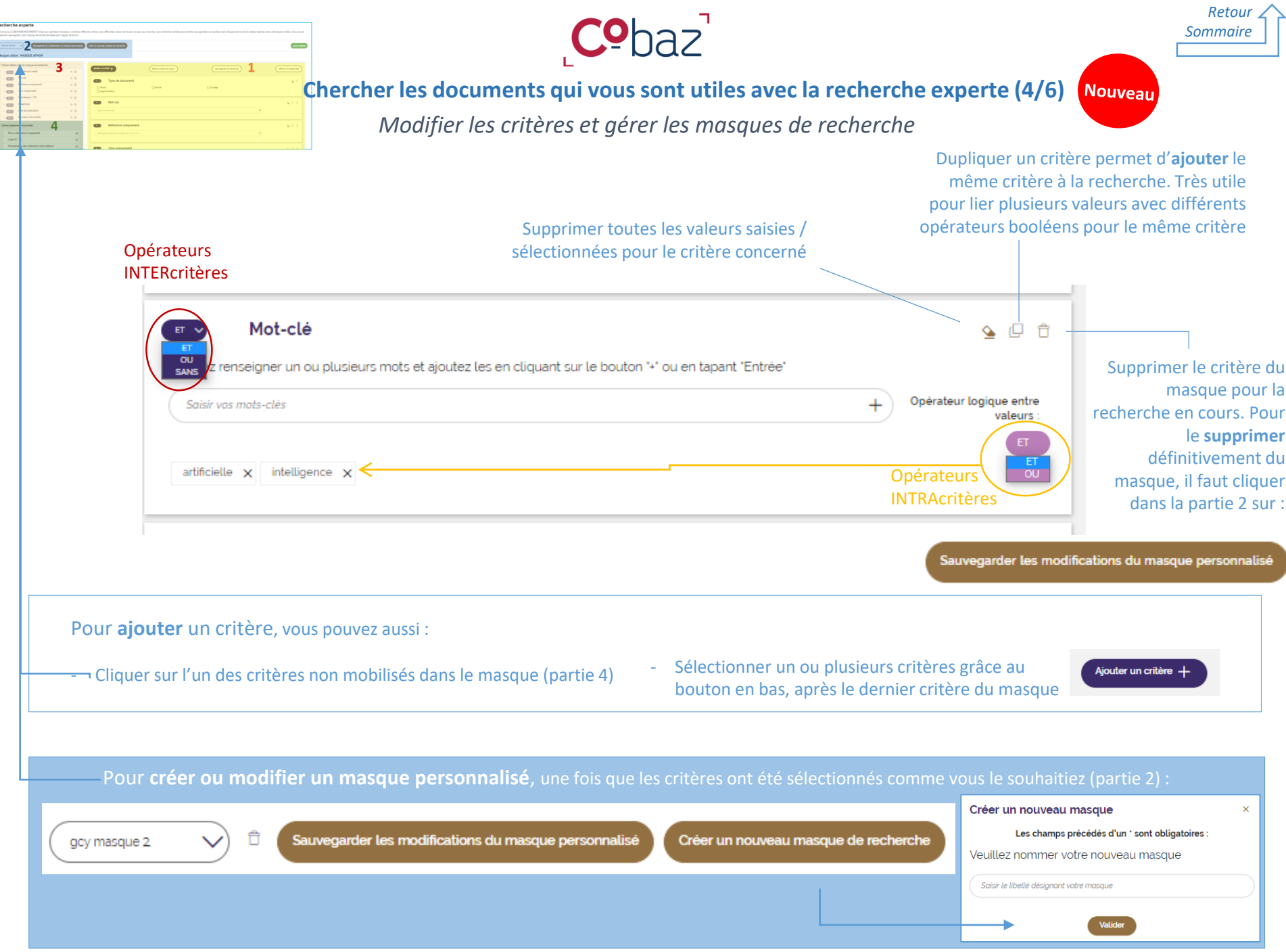

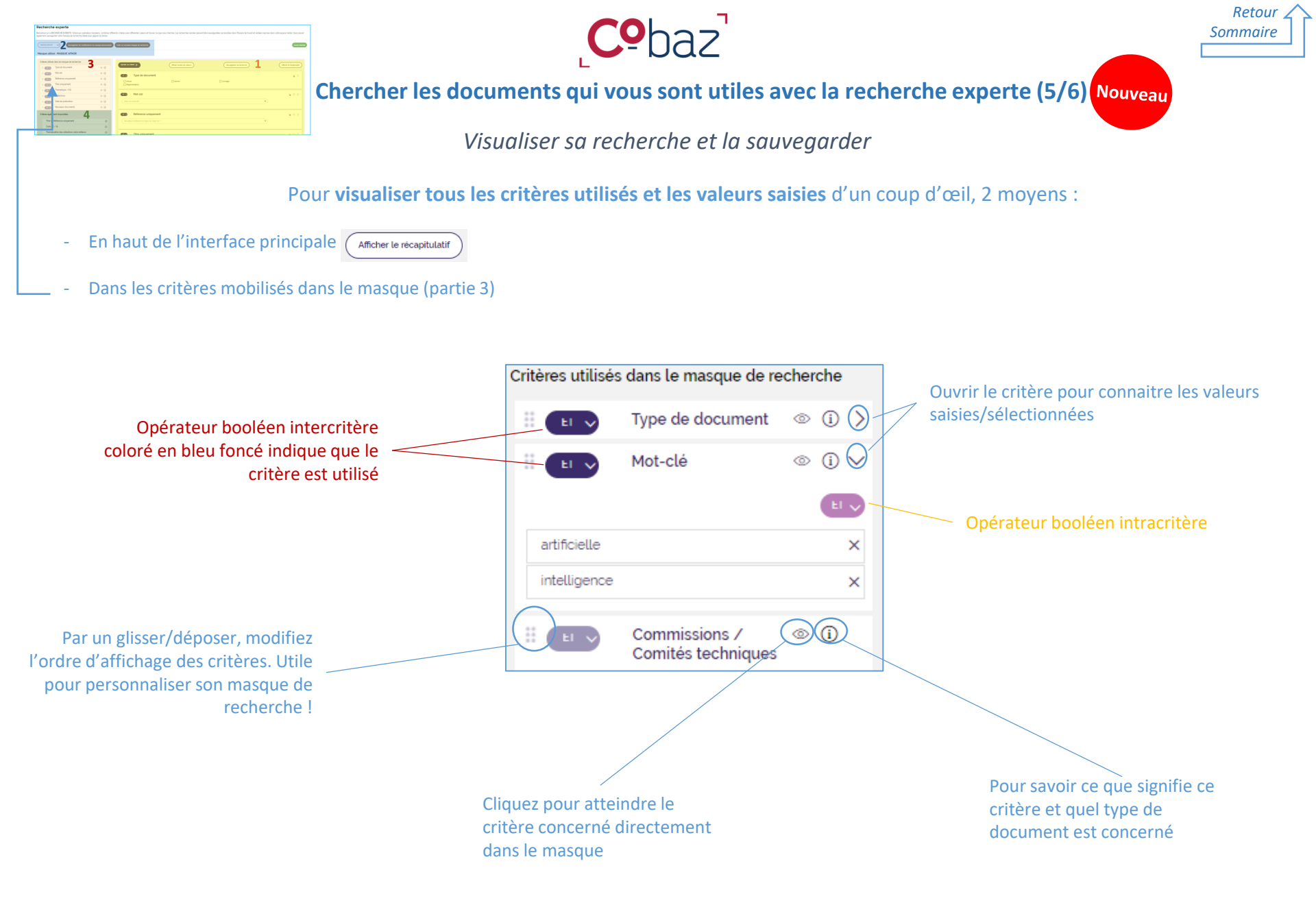

Parcours guidé – 01/2025 – https://cobaz.afnor.org

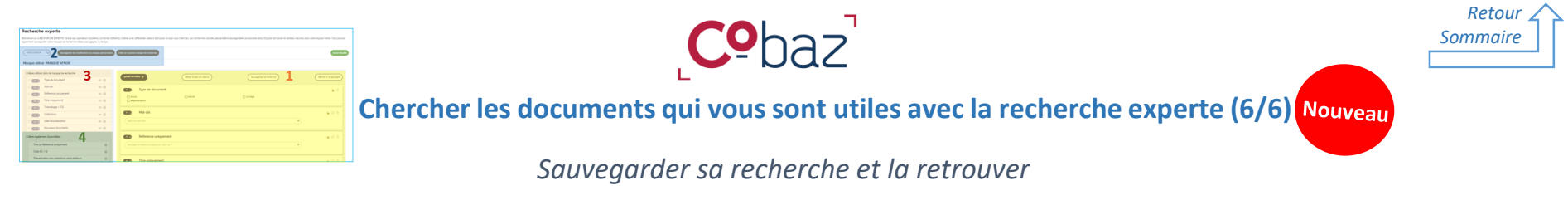

| Sauvegarder sa recherche                                                                                                    | Neche Afficher is récapitulair                                                                                                    |
|----------------------------------------------------------------------------------------------------|----------------------------------------------------------------------------------------------------|
| Dans l'espace de Travail / Mes<br>recherches, vous pouvez distinguées<br>les recherches sauvegardées issues de<br>la recherche experte de celle issues de<br>la recherche normale<br>(simple/avancée) ! | Recherches sauvegardées       Dernières recherches       Recherches partagées         Sélection (0)       Actions globales       Tout sélectionner       ***         MES RECHERCHES SAUVEGARDÉES (21)       ***                                            |
| Vous pouvez sauvegarder votre recherche<br>et bien sur la veiller !                                                                                                    | Loncé le 15/03/2022 à 14:34      Lancé le 15/03/2022 à 14:39      Afficher le récapitulatif      Modifier les critères     Q Lancer la recherche      Lancée le 09/03/2022 à 11:47      Si946 résultats   Lancée le 09/03/2022 - 11:47      REGLEMENTATION |

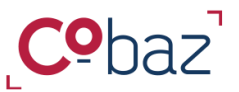

Retour Sommaire

### Trouver les documents qui vous sont utiles

Page de résultats d'une recherche simple ou d'une recherche avancée

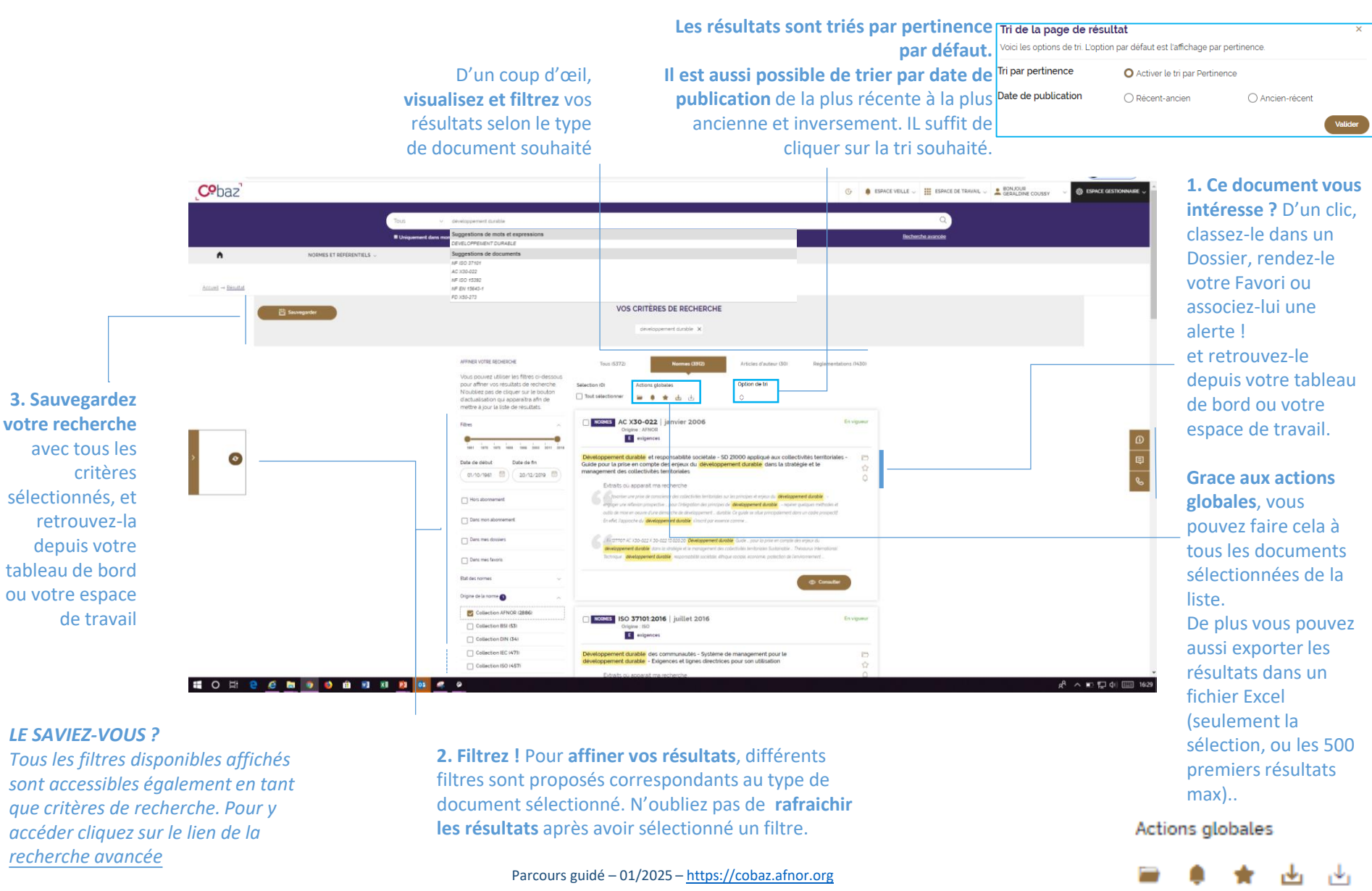

**BON A SAVOIR : L**e module de recherche experte est uniquement disponible dans le pack Global Watch

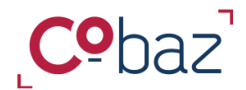

Retour

Sommaire

### Trouver les documents qui vous sont utiles

### Page de résultats d'une recherche experte

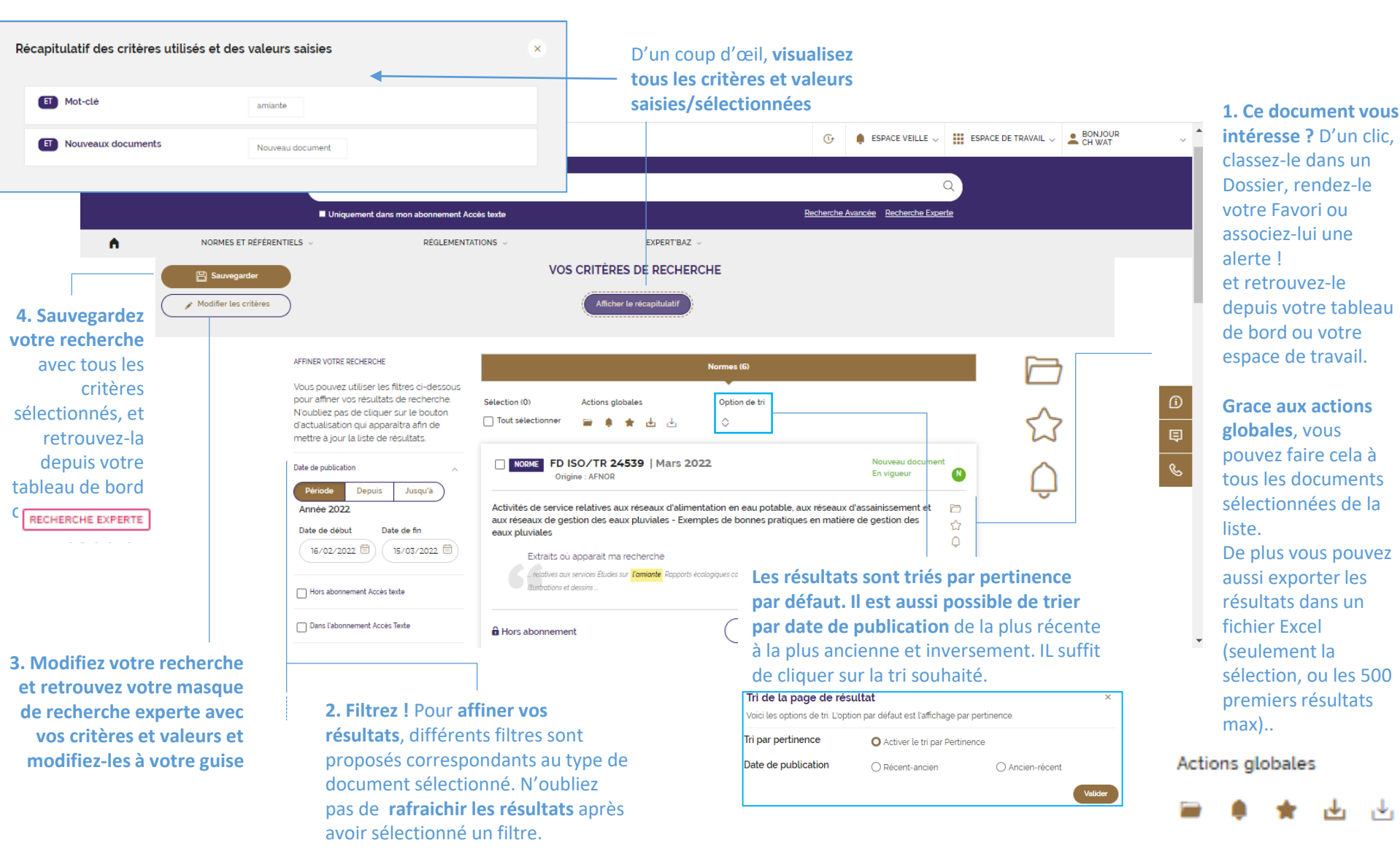

| BON A SAVOIR : l'information que<br>la norme donne présomption de<br>conformité ou non (tag vert ou<br>rouge) est uniquement disponible<br>avec le service « Normes<br>harmonisées »                                                       |                                                                                                    | ue<br>e Disposer d'i                                                                                                    | ر<br>nformations sur un docu                                                                                                    | ument et y accé                        | Nouve<br>versid                                                                                                    | sile C                                                                                                    | Retour                                                                                    |
|----------------------------------------------------------------------------------------------------|----------------------------------------------------------------------------------------------------|----------------------------------------------------------------------------------------------------|----------------------------------------------------------------------------------------------------|----------------------------------------|----------------------------------------------------------------------------------------------------|----------------------------------------------------------------------------------------------------|-------------------------------------------------------------------------------------------|
|                                                                                                    |                                                                                                    | Services<br>disponibles pour<br>cette norme                                                                                                    | Notice détaillée d'une r<br>Passe                                                                                                    | n <b>orme</b><br>z au résultat précéde | ent ou suivant                                                                                                    | Mettez ce document<br>classez-le dans un do<br>appliquez-lui une ale                                                                                                    | en favoris,<br>ssier ou<br>rte                                                            |
|                                                                                                    |                                                                                                    | Exigences générales concernant la com<br>En vigueur<br>R redines e exigences harmonisées<br>Norme faisant l'objet d'un projet de révision                                                                                                    | npétence des laboratoires d'étalonnages et d'essais                                                                                                    | Retournez à la<br>liste de résultats - | ( ) Tous les n                                                                                                    | esultats                                                                                                    |                                                                                           |
| Carte d'identité                                                                                                    |                                                                                                    |                                                                                                    | Notice détaillée                                                                                                    |                                        |                                                                                                    | 2. Si I                                                                                                    | 'accès au                                                                                 |
| de la norme<br>1. D'un coup<br>d'œil, disposez<br>aisément des<br>informations<br>clé d'une<br>norme tels que<br>ses ICS<br>d'appartenance<br>(classification<br>internationale)<br>et le comité<br>technique qui a<br>élaboré la<br>norme | NORME HARMONISEE DONNANT ACTUEL         Origine : AFNOR         DATE DE PUBLICATION:         13/12/2017         USTED E PUBLICATION:         DATE DE PUBLICATION:         DATE DE PUBLICATION:         DATE DE PUBLICATION:         DATE DE PUBLICATION:         DATE DE PUBLICATION:         DATE DE PUBLICATION:         DATE DE PUBLICATION:         DATE DE PUBLICATION:         DATE DE PUBLICATION:         DATE DE PUBLICATION:         DEVISION         Comité technique : AFNOR XA50         ENGLISH         General requirements for the competent | LEMENT PRESOMPTION DE CONFORMITE  ITIAGE IB rage) 2 ation des produits et des entreprises. Évaluation ératoires et conditions d'essai en général  ce of testing and calibration laboratories  C Cycle de v  Remplace :  Remplace :  NF EN ISO/IEC 17025 2005  Cugae te ain de vor Pretor  // Information                 | de la conformité  ie du document  iogo (x50-061)  itges des versions du document  inso descriptives                                                                                                    |                                        | ACCÉS AUX DOCUMENTS  A Hors abonnement Ce document n'est pas inclus dans Utilizer mon fortat Ce A Jouter a DOCUMENT HTML Extrait Version Française DOCUMENT PDF Extrait VERSION Anglaise DOCUMENT PDF Extrait PDF Version française C Extrait PDF Version française C Extrait PDF Version française C Extrait PDF Version française C Extrait QUE Version Anglaise C Extrait QUE Version Anglaise C Extrait QUE Ver | s votre abonnement<br>stection AFNOR<br>upanier<br>au texte en HTML et aux<br>scrits dans votre abonn<br>kigences » (aide à<br>on des exigences) et<br>» (identification des<br>ns entre 2 versions) | dans votre<br>nement,<br>nandez-le à<br>é ou utilisez<br>édit de<br>forfait le<br>chéant. |
| SOMMA                                                                                                    |                                                                                                    |                                                                                                    |                                                                                                    | Tout déplier 🗸                         |                                                                                                    |                                                                                                    |                                                                                           |
|                                                                                                    | Résumé FRANCAS ENGLISH ISO/IEC 17025.2017 établit les exigences ISO/IEC 17025.2017 ett apticable à tout ISO/IEC 17025.2017 ett apticable à tout ISO/IEC 17025.2017 ett utilisé par les clie FRANCAS ENGLISH LACOATORE DESSAS ETALONNAGE DEFIN MATERIEL DESSAI TRACABILITE ESSAI BE                                                                                                    | générales de compétence, d'impartialité et de cohéren<br>es les organisations réalisant des activités de laboratoire<br>nts des laboratoires, les autorités réglementaires, les or<br>con<br>inon specification caaacteristique de ronctionnement<br>suttats dessai accelentation acelentation acelentation acelentation | ce des activités des laboratoires.<br>9. quels que soient leurs effectifs.<br>ganisations et systèmes utilisant l'évaluation par des pairs. les organisme<br>listant v<br>GRBANSATION GESTION OUALITE ASSUBANCE DE QUALITE PERSONNEL<br>JE | s d'accréditation et d'autre           | vivis document<br>ons describines<br>menet du<br>risi lies<br><u>Elisionation</u>                                                                                                    | 4. Retrouvez le somm<br>la notice détaillée à g<br>de votre écran pour a<br>facilement et rapiden<br>rubrique souhaitée                                                                              | n <b>aire de</b><br><sub>3</sub> auche<br>Iccéder<br>nent à la                            |
|                                                                                                    |                                                                                                    |                                                                                                    |                                                                                                    |                                        | Resume                                                                                                    |                                                                                                    |                                                                                           |

.

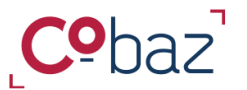

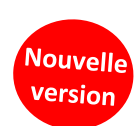

d'annulation.

Retour Sommaire

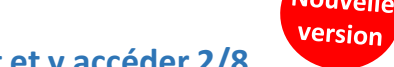

# Disposer d'informations sur un document et y accéder 2/8

Cycle de vie du document

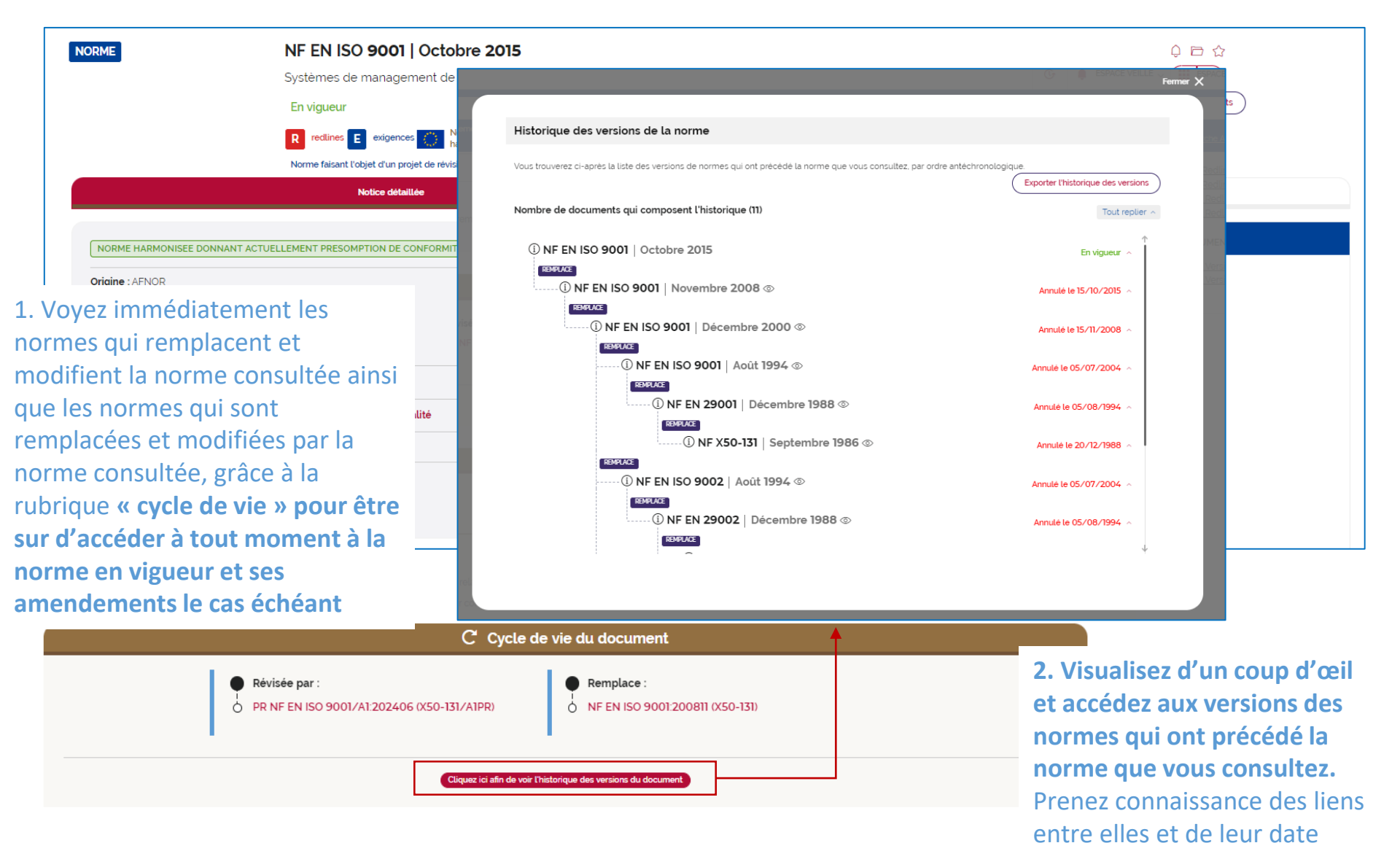

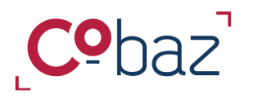

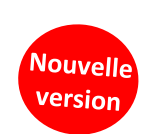

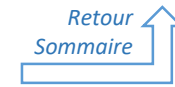

# Disposer d'informations sur un document et y accéder 3/8

Informations descriptives

| ME                  | NF EN ISO/IEC 17025   Décembre 2017                                                                   |                         |                                                   |                          |
|---------------------|----------------------------------------------------------------------------------------------------|-------------------------|---------------------------------------------------|--------------------------|
|                     | Exigences générales concernant la compétence des laboratoires d'étalonnages et d'essais               |                         |                                                   |                          |
|                     | En vigueur                                                                                            |                         |                                                   |                          |
|                     | R redlines E exigences harmonisées                                                                    |                         |                                                   |                          |
|                     | Notice détaillée                                                                                      | Notice I                | Parcours Interactif                               |                          |
| RME HARMONISEE DONN | NANT ACTUELLEMENT PRESOMPTION DE CONFORMITE                                                           |                         | ACCÈS AUX DOCUMENTS                               |                          |
|                     |                                                                                                    | afnor                   | DOCUMENT HTML                                     |                          |
| IC. AINOR           |                                                                                                    |                         |                                                   |                          |
|                     | $\mathscr{O}$ Informations de                                                                         | scriptives              |                                                   |                          |
|                     |                                                                                                    |                         |                                                   | Tout déplier             |
|                     |                                                                                                    |                         |                                                   |                          |
| Résumé              |                                                                                                    |                         |                                                   |                          |
|                     |                                                                                                    |                         |                                                   |                          |
| FRANÇAI             | IS ) ENGLISH )                                                                                        |                         |                                                   |                          |
| ISO/IEC             | 17025:2017 établit les exigences générales de compétence, d'impartialité et de cohérence des a        | activités des laboratoi | res.                                              |                          |
| ISO/IEC             | 17025 2017 est applicable à toutes les organisations réalisant des activités de laboratoire, quels    | que soient leurs effec  | tifs.                                             |                          |
| ISO/IEC             | 17025 2017 est utilisé par les clients des laboratoires, les autorités réglementaires, les organisati | ons et systèmes utilis  | ant l'évaluation par des pairs, les organismes d' | accréditation et d'autre |
|                     |                                                                                                    |                         |                                                   |                          |
| <br>                |                                                                                                    | •                       |                                                   |                          |
| FRANÇAI             | IS ) ENGLISH )                                                                                        |                         |                                                   |                          |
| LABORAT             | TOIRE D'ESSAIS ETALONNAGE DEFINITION SPECIFICATION CARACTERISTIQUE DE FONCTIONNEMENT ORGA             | NISATION GESTION Q      | UALITE ASSURANCE DE QUALITE PERSONNEL QU          | ALIFICATION              |
| MATERIE             | ELD'ESSAI TRACABILITE ESSAI RESULTATS D'ESSAI ACCREDITATION AGREMENT D'UN LABORATOIRE                 |                         |                                                   |                          |
|                     |                                                                                                    |                         | Accédez aux p                                     | principales              |
|                     |                                                                                                    |                         | informations                                      | lióos à la norm          |
|                     |                                                                                                    |                         |                                                   |                          |
|                     |                                                                                                    |                         | le résumé et l                                    | es mots                  |
|                     |                                                                                                    |                         | descripteurs o                                    | qui lui sont             |
|                     |                                                                                                    |                         | rattachás                                         |                          |

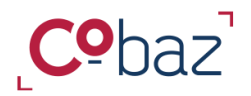

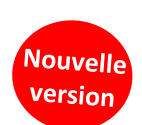

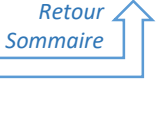

# Disposer d'informations sur un document et y accéder 4/8

### Environnement du document Datavisualisation

| NORME                                                                           | NF EN ISO 45001   Août 2023<br>Systèmes de management de la santé et de la s<br>En vigueur<br>E exgences<br>Norme faisant l'objet d'un projet de révision                                                                                                    | urité au travail - Exigences et lignes directrices pour leur utilisation                                                                                                    |
|---------------------------------------------------------------------------------|----------------------------------------------------------------------------------------------------|----------------------------------------------------------------------------------------------------|
| Origine : AFNOR<br>DATE DE PUBLICATION<br>09/08/2023                            | )                                                                                                    | ACCÈS AUX DOCUMENTS         afrior                                                                                                    |
| Classification ICS :<br>Comité technique :<br>Evolusi DEVI<br>Occupational heal | 03.100.70 - Systèmes de management<br>03.120.10 - Management et assurance de la qualité<br>13.100 - Sécurité professionnelle. Hygiène industrielle<br>AFINOR X82A<br>COT<br>th and safety management systems - Requirements with guidance for use<br>X* Environnement du document<br>s relations du document consulté avec d'autres documents © |                                                                                                    |
|                                                                                 | Cover is Distance                                                                                                    | Visualisez d'un coup d'oeil les textes environnant le document consult<br>en fonction des liens qu'ils entretiennent, tels que le texte parent<br>européen ou international, l'ensemble des textes que cite la norme, ceu<br>uniquement mentionnés dans le chapitre Références normatives, les<br>textes règlementaires qui la citent, les articles qui la mentionnent etc |

BON A SAVOIR : l'information des normes nationales disposant des mêmes parentés européennes/internationales est uniquement disponible dans le pack Global Watch

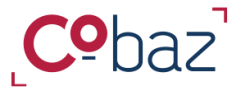

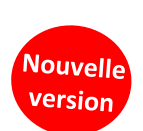

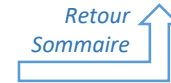

### Disposer d'informations sur un document et y accéder 5/8

Documents liés Parentés européennes et internationales des normes nationales

| NORME                                                                                                    | NF EN ISO/IEC 17025   Décembre 2017<br>Exigences générales concernant la compétence des laboratoires d'étalo                                                                                                    | nnages et d'essais |                                                                                                    | <b>Équivalent EQV :</b><br>La norme nationale reproduit tout ou                                                                                                    |
|----------------------------------------------------------------------------------------------------|----------------------------------------------------------------------------------------------------|--------------------|----------------------------------------------------------------------------------------------------|----------------------------------------------------------------------------------------------------|
| NORME HARMONI         Origine : AFNOR         OxTE DE PUBLICATION         13/12/2017         Classification ICS :         Comité technique :         ENGLISH         DEU         General requirem         ID | Accès aux notices détaillées<br>Sélectionnez l'édition souhaitée (134)<br>NE EN ISO/IEC 17025 (2017)<br>NE EN ISO/IEC 17025 (2005)<br>NE EN ISO/IEC 17025 (2000)<br>ABNT NBR ISO/IEC 17025 (2007)<br>ANSI/ASTM/ISO/IEC 17025 (2005)<br>ANSI/ISO/IEC 17025 (2018)<br>AS ISO/IEC 17025 (2018)<br>AS ISO/IEC 17025 (2015)<br>BS EN ISO/IEC 17025 (2015)<br>BS EN ISO/IEC 17025 (2015)<br>BS EN ISO/IEC 17025 (2018)<br>CSN EN ISO/IEC 17025 (2018)<br>CSN EN ISO/IEC 17025 (2018)<br>DIN EN ISO/IEC 17025 (2018) | ×                  | Interventional of the second second s | <ul> <li>partie de la norme internationale ou<br/>européenne avec, toutefois, quelques<br/>différences d'ordre rédactionnel.</li> <li>Non équivalent REL :<br/>La norme nationale peut traiter d'un<br/>sujet similaire à la norme<br/>internationale, cependant tout ou partie<br/>du contenu technique est différent.</li> <li>Identique IDT<br/>La norme nationale reproduit<br/>intégralement la norme internationale<br/>ou européenne.</li> <li>Modifié MOD<br/>La norme européenne ou internationale<br/>a été modifiée lors de son intégration<br/>dans la collection nationale.</li> <li>Non équivalent NEQ<br/>La norme nationale peut traiter d'un<br/>sujet similaire à la norme internationale</li> </ul> |
|                                                                                                    |                                                                                                    | Document:          | is liés                                                                                                    | du contenu technique est différent.                                                                                                    |
| Principa                                                                                                    | ales références citée(s) 🛈                                                                                                    | Parenté interna    | itionale : ISO 9001:20                                                                                                    |                                                                                                    |
| Toutes r<br>Parenté                                                                                                    | références citées                                                                                                    | Parenté europé     | enne : <u>EN ISO 900</u>                                                                                                    |                                                                                                    |

**BON A SAVOIR :** l'articulation avec la réglementation Européenne avec les informations liées à la présomption de conformité de la norme(rectangle fond blanc) est uniquement disponible avec le service « Normes harmonisées »

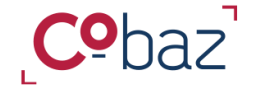

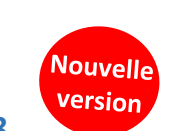

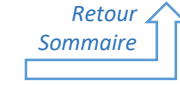

# Disposer d'informations sur un document et y accéder 6/8

Contexte réglementaire

| ME            | NF EN ISO/IEC 17025   Décembre 2017                                                                                                    | $\phi \Rightarrow \phi$              |
|---------------|----------------------------------------------------------------------------------------------------|--------------------------------------|
|               | Exigences générales concernant la compétence des laboratoires d'étalonnages et d'essais                                                                        |                                      |
|               | En vigueur                                                                                                    |                                      |
|               | R redlines E exigences harmonisées                                                                                                    |                                      |
|               | Notice détaillée Notice Percours Interactif                                                                                                    |                                      |
| IORME HARM    | 해고 Contexte règlementaire                                                                                                    |                                      |
| IGINE : AFNO  | Articulation avec la réglementation européenne                                                                                                    |                                      |
| 13/12/2017    | Norme européenne d'origine élaborée à la suite d'une demande de normalisation par la Commission Européenne                                                     |                                      |
| ssification I | Au titre de : RG 765/2008                                                                                                    |                                      |
| mité technic  | Evaluation de la conformité et systèmes de management ③                                                                                                    |                                      |
|               | Nouveau cadre législatif (NLF) et système de management<br>environnemental et d'audit (SMEA)                                                                   | Retrouvez dans cette partie          |
| neratiequ     | Norme donnant actuellement présomption de conformité                                                                                                    | tous les éléments relatifs <b>au</b> |
|               | Au titre de : RG 765/2008                                                                                                    | contexte règlementaire               |
|               | Fermer le détail A                                                                                                    | européen et français dans            |
|               | Dernier texte réglementaire paru relatif à la présomption de conformité                                                                                        | locuel la norme s'inscrit de c       |
|               | О СМ 20180615Е                                                                                                    |                                      |
|               | DATE DE DÉBUT                                                                                                    | echeant.                             |
|               | 09/03/2018<br>O Suite à la parution de : CM 20180615E                                                                                                    |                                      |
|               | Nous vous invitons à consulter le dernier texte réglementaire paru relatif à sa présonntion de conformité pour vérifier la présence ou non d'une restriction : |                                      |
|               |                                                                                                    |                                      |
|               |                                                                                                    |                                      |
|               | Articulation avec la réglementation française                                                                                                    |                                      |
|               | Norme d'application obligatoire                                                                                                    |                                      |
|               | A Rendue obligatoire par 48 198207024 AP 200807080 DC 2008-1401 AP 201811054 AP 200903024 AP 201808018 AP 202110064                                            |                                      |

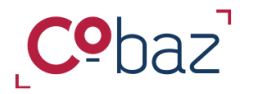

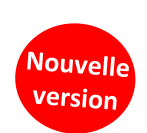

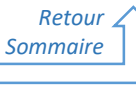

# Disposer d'informations sur un document et y accéder 7/8

Dates clés - Elaboration

| NORME                                                                                                    | NF EN ISO/IEC 17025  <br>Exigences générales concernar<br>En vigueur<br>R redlines E exigences 200 Nor                                                                                           | Décembre 2017<br>It la compétence des laboratoires d'étalonnages et d'é | essais                                                                              | 0 E û                                                                                                    |    |
|----------------------------------------------------------------------------------------------------|----------------------------------------------------------------------------------------------------|-------------------------------------------------------------------------|-------------------------------------------------------------------------------------|----------------------------------------------------------------------------------------------------|----|
|                                                                                                    | Notice détaillée                                                                                                    | monisees                                                                | Notice Pi                                                                           | arcours Interactif                                                                                                    |    |
| NORME HARMONISEE DONNANT A<br>Origine : AFNOR<br>DATE DE PUBLICATION :<br>13/12/2017 IN<br>Classification ICS : 03.120.20 - C<br>19.020 - Mod<br>Comité technique : AFNOR XA50<br>ENGLISH DEUTSCH<br>General requirements for the com | EDERETIRAGE )<br>55/2018<br>ion (trage) 2<br>ertification des produits et des entreprises, f<br>es opératoires et conditions d'essai en génér<br>petence of testing and calibration laboratories | valuation de la conformité<br>al<br>Dates clés - Élaboration            | afrior                                                                              | ACCÈS AUX DOCUMENTS  DOCUMENT HTML  HTML Version Française HTML version Anglaise  C EXIGENCES  Kigences Version Anglaise  C REDLINES  HTML Redlines Version Anglaise  D Frances Version Anglaise  D Frances Version Anglaise  D For Redlines Version Anglaise  D For Redlines Version Anglaise  D For Redlines Version Anglaise  D For Redlines Version Anglaise  D For Redlines Version Anglaise  D For Redlines Version Anglaise  D For Redlines Version Anglaise  D For Redlines Version Anglaise  D For Redlines Version Anglaise  D For Redlines Version Anglaise  D For Redlines Version Anglaise  D For Redlines Version Anglaise  D For Redlines Version Anglaise |    |
| Dates clés                                                                                                    |                                                                                                    | Dates clés                                                              |                                                                                     | Tout déplier 🗸                                                                                                    |    |
| Elaboration                                                                                                    |                                                                                                    | Clôture de l'enquête publique Clôture de l'enquête publique 22/02/2017  | Date de publication                                                                 | Date d'homologation                                                                                                    |    |
| Elaboration<br>Filière d'origine : Filière Fr<br>Provenance : AFNOR<br>Comité technique : AFNO<br>Langue de publication FF                                                                                                    | ançaise<br>R XA50                                                                                                    |                                                                         | Visualisez rapider<br>des dates clés cor<br>ainsi que des info<br>processus d'élabo | nent ici un aperçu chronologique<br>respondant à la norme recherché<br>rmations essentielles sur son<br>pration                                                                                                    | :e |

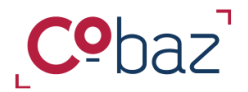

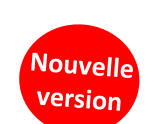

# Retour Sommaire

1) Ę

# Disposer d'informations sur un document et y accéder 8/8

### Notes dans les notices

| NORME                                 | NF EN ISO/IEC 17025   Décembre 2017<br>En vigueur   R redliner E exigences Ramonisées ()<br>Exigences générales concernant la compétence des laboratoires d'étalon | Tous les résultats<br>)<br>)<br>)<br>)<br>)<br>)<br>)<br>)<br>)<br>)<br>)<br>)<br>) |   |
|---------------------------------------|----------------------------------------------------------------------------------------------------|-------------------------------------------------------------------------------------|---|
|                                       | Notice détaillée                                                                                                    | Mes notes sur le document                                                           | ? |
| Mes notes s                           | sur le document                                                                                                    |                                                                                     |   |
| Pour annoter le docu<br>utilisateurs. | ment, cliquez sur "Annoter le document". Vous pourrez déterminer le mode de diffusion de votre note (pu                                                            | ublic / privé) et acceder également aux notes partagées en mode Public par d'autres | S |
|                                       | Notice détaillée                                                                                                    | Mes notes sur le document                                                           |   |

#### Mes notes sur le document

Pour annoter le document, cliquez sur 'Annoter le document'. Vous pourrez déterminer le mode de diffusion de votre note (public / privé) et acceder également aux notes partagées en mode Public par d'autres utilisateurs.

| Auteur : GERALDINE Visible par : moi uniquement                                                                                                    | Publiée le : 21/03/2022                                                | :                                                                                              |
|----------------------------------------------------------------------------------------------------|------------------------------------------------------------------------|------------------------------------------------------------------------------------------------|
| voir si le chapitre 4.7 a un impact                                                                                                    | Vous choisissez le caractère public<br>ou privé de votre note. Lorsque |                                                                                                |
| Auteur : GERALDINE Visible par : tous les utilisateurs                                                                                                    | Put peuvent voir votre note.                                           | Faites le lien entre la norme et votre                                                         |
| cette norme est en lien avec notre procédure OUAL-PROC-01                                                                                                    | Vous pouvez voir les notes<br>que d'autres utilisateurs ont            | travail au quotidien !                                                                         |
| Auteur : Jean-Wilfried Visible par : tous les utilisateurs DOCUMENTS LIÉS                                                                                                    | Publié diffusé en mode public                                          | Renseignez les actions à mener pour<br>satisfaire à un paragraphe de la norme                  |
|                                                                                                    |                                                                        | des explications par rapport à la mise e                                                       |
| CYCLE<br>ta Nouvelle note<br>PAREN                                                                                                    |                                                                        | ceuvre de cette norme la référence à                                                           |
| CYCLE CYCLE PAREN C Public (La note est visible par tous les utilisateurs de l'abonn ELABC O Privé (la note est visible que par vous) Note INFOR                                                                                                    | emenD                                                                  | ceuvre de cette norme, la référence à<br>des documents internes en lien avec                   |
| CYCLE PAREN ELLBC INFOR PY CYCLE PAREN INFOR PY CYCLE PAREN INFOR PY CYCLE PAREN PY CYCLE PAREN PY CYCLE PY CYCLE PY | ement)                                                                 | œuvre de cette norme, la référence à<br>des documents internes en lien avec<br>cette norme etc |

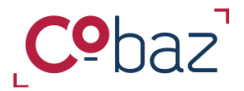

Retour

Sommaire

### **Travailler efficacement avec les documents**

« Espace de travail »

A partir de l'espace de travail accessible à tout moment, vous pouvez organiser tous les éléments qui sont **nécessaires pour votre travail, vos projets, vos produits, votre service** et les retrouver dès la connexion dans le tableau de bord

| <b>Cº</b> baz                                                                                                    | ড                             | ESPACE VEILLE 🗸                                                                     | ESPACE DE T                                            | RAVAIL 🔨 💄                        | BONJOUR                                                                           |
|----------------------------------------------------------------------------------------------------|-------------------------------|-------------------------------------------------------------------------------------|--------------------------------------------------------|-----------------------------------|-----------------------------------------------------------------------------------|
| Tous                                                                                                    | √ ex. iso 900                 | 1, qualité,                                                                         | MES FAVORIS                                            | MES DOSSIERS                      |                                                                                   |
|                                                                                                    | mon abonneme                  |                                                                                     |                                                        |                                   |                                                                                   |
|                                                                                                    |                               |                                                                                     |                                                        |                                   |                                                                                   |
|                                                                                                    |                               |                                                                                     |                                                        |                                   |                                                                                   |
| Repérez les documents essentiels à votre activité                                                                                     |                               |                                                                                     |                                                        | <b>Capita</b><br>Cons<br><b>q</b> | lisez votre temps de rec<br>ultez et relancez les rech<br>ue vous avez sauvegarde |
| identifiés dans une liste de résultats,<br>ordonnancez-les et choisissez vos<br>préférés pour affichage dans votre<br>tableau de bord | votre<br>Retrouve<br>créés, o | Agencez les cont<br>e organisation et v<br>ez les dossiers que<br>u qu'on a partagé | enus selon<br>vos besoins<br>e vous avez<br>avec vous. | recherc                           | <b>hes historisées</b> et celles<br>été partagées ave                             |

normes qui les composent

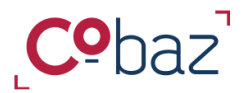

### Travailler efficacement avec Cobaz / Repérer les documents essentiels à votre activité

« Mes Favoris »

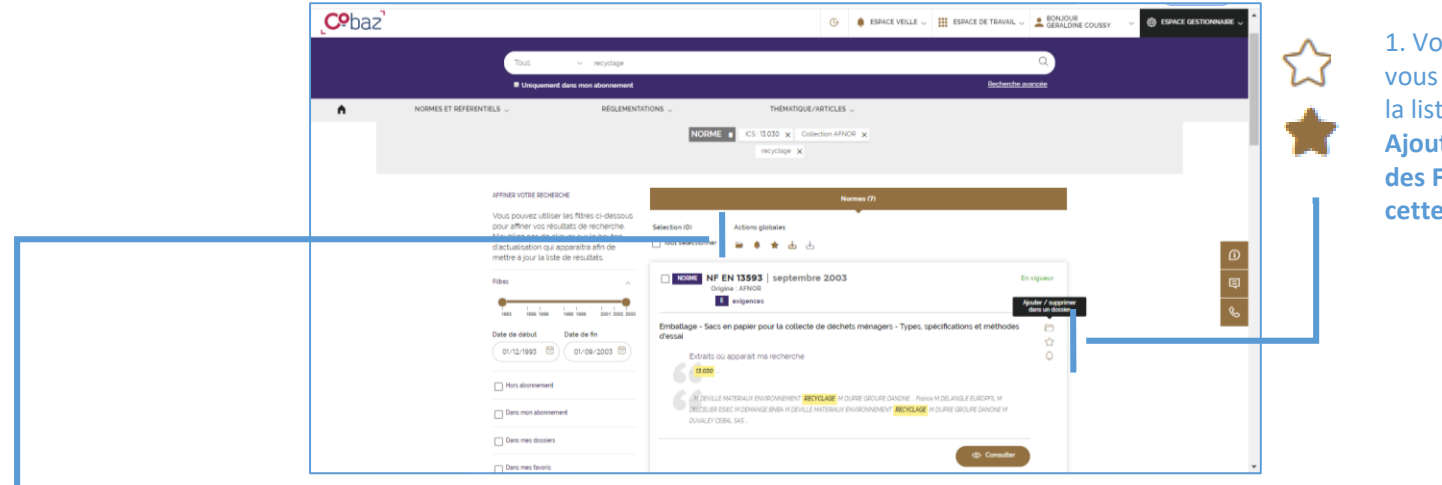

1. Vous identifiez un document qui vous intéresse particulièrement dans la liste de résultats.

Ajoutez ce document dans la liste des Favoris ou supprimez-le de cette liste en un clic sur l'étoile.

2. Vous pouvez **ajouter ou supprimer des favoris un ensemble de documents** cochés dans la liste de résultats, en une seule fois en utilisant l'action globale.

3. Retrouvez la liste de vos favoris via votre espace de travail pour y accéder facilement

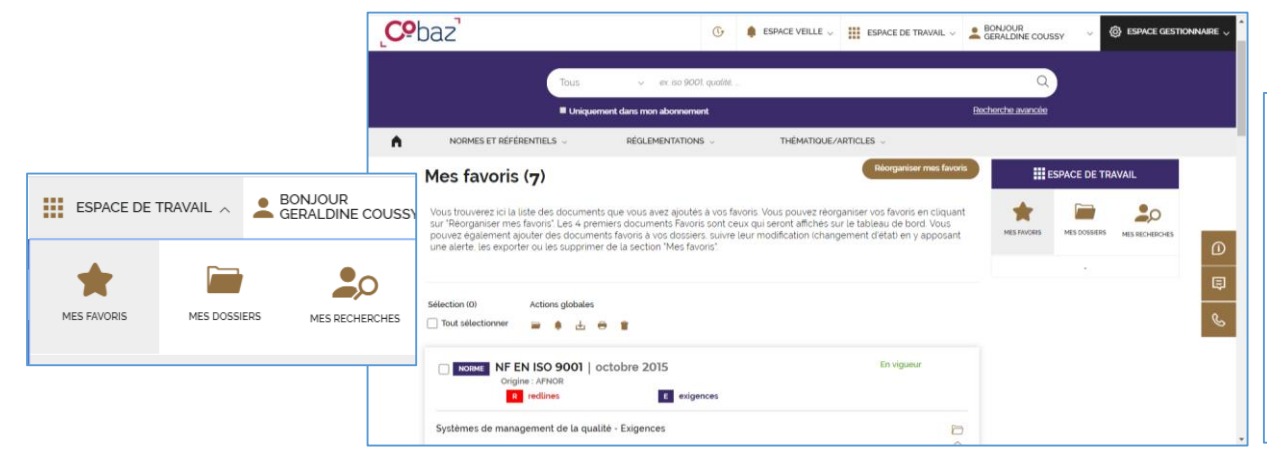

4. Ordonnez vos Favoris et ainsi accédez rapidement aux documents que vous utilisez le plus souvent. Les 4 premiers seront accessibles dès la page d'accueil sur le Tableau de bord

| Positionnez ci-dessous les favoris que vous souhaitez ordonn<br>d'ordre d'affichage. | er, soit par un glisser-déposer soit e | n y adjoignant un numéro |
|--------------------------------------------------------------------------------------|----------------------------------------|--------------------------|
| EN ISO 9001 - 15/10/2015                                                             | 1.                                     | Nouvel ordre : 1         |
| ENF EN 1708-3 - 01/04/2012                                                           | 2.                                     | Nouvel ordre : 2         |
| NF EN 13593 - 01/09/2003                                                             | 3.                                     | Nouvel ordre : 3         |
| EN 840-4 - 01/07/1997                                                                | 4.                                     | Nouvel ordre : 4         |
| INF EN 45555 - 27/11/2019                                                            | 5.                                     | Nouvel ordre : 5         |
| E H60-300 - 01/10/1994                                                               | 6.                                     | Nouvel ordre : 6         |
| EN 1008 - 01/07/2003                                                                 | 7.                                     | Nouvel ordre : 7         |

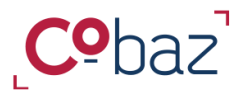

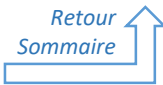

### Travailler efficacement avec Cobaz - Capitaliser votre temps de recherche 1/3

« Sauvegarder mes recherches et les partager »

Vous avez effectué une recherche simple, avancée ou experte (si souscrit) ? Vous avez pris soin de sélectionner les critères et valeurs qui répondent à votre besoin ? Ou des filtres, sur la liste de résultats ? Gagnez du temps et sauvegardez votre recherche !

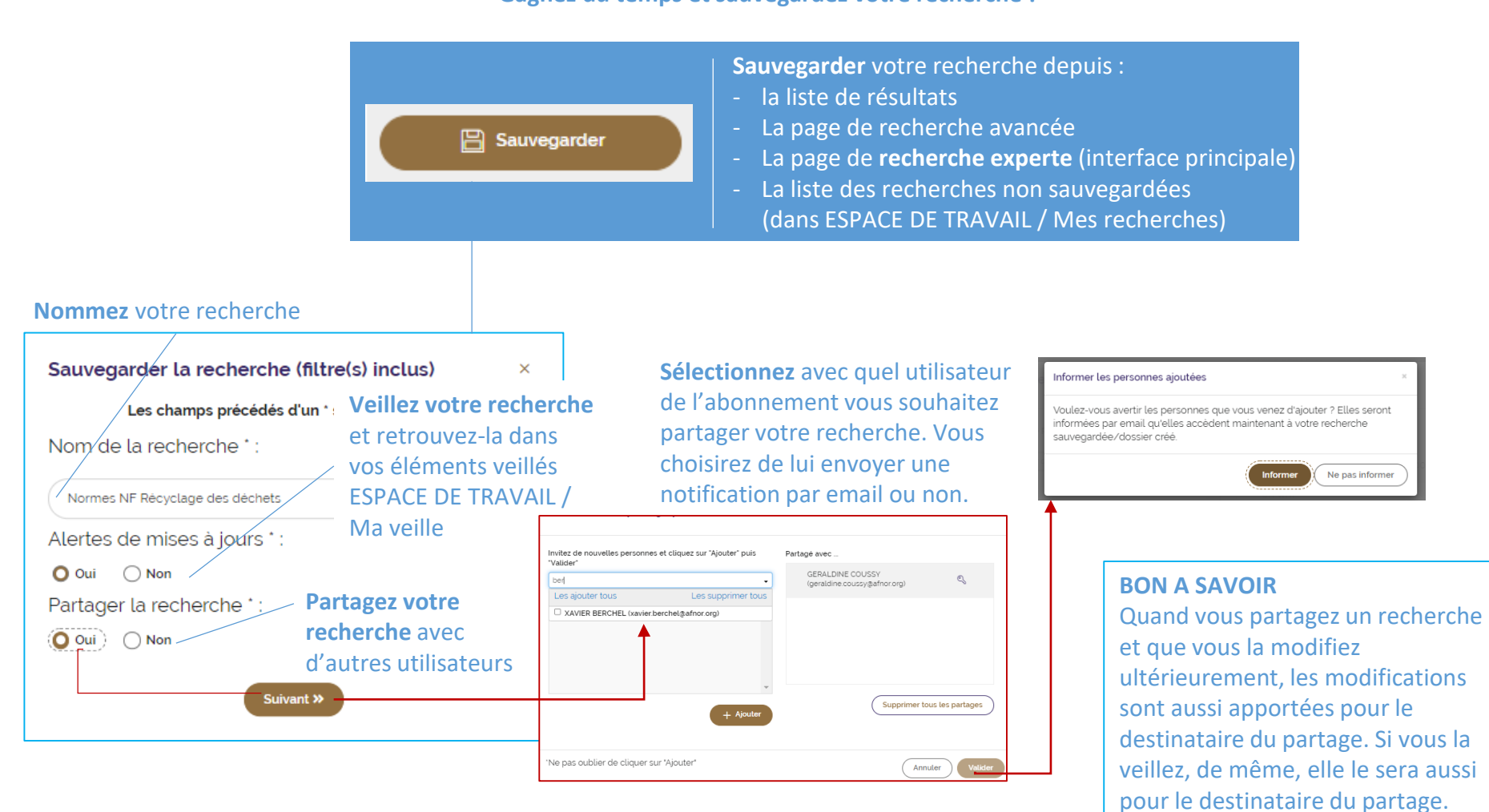

Parcours guidé – 01/2025 – https://cobaz.afnor.org

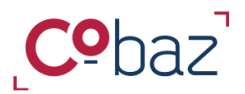

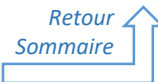

# Travailler efficacement avec Cobaz - Capitaliser votre temps de recherche 2/3

« Mes recherches »

| Potrouwez la liste de vez recharchez         | Mes recherches                               |                                       |                                                | Votre recherche                  |                 |
|----------------------------------------------|----------------------------------------------|---------------------------------------|------------------------------------------------|----------------------------------|-----------------|
| via votro oceaco do travail                  |                                              |                                       |                                                | sauvegardée porte                | sur un          |
|                                              | Recherches sauvegardées Dernières rec        | cherches Recherches partagées         |                                                | sujet particulier lié            | à               |
| ESPACE DE TRAVAIL A                          | Sélection (D) Actions globales               |                                       |                                                | d'autres document                | is ? Elle       |
|                                              | 🗌 Tout sélectionner 🛛 🙀 🇯                    |                                       |                                                | peut s'intégrer dar              | ns un           |
| MES FAVORIS MES DOSSIERS MES DECHEDICHES     |                                              |                                       |                                                | dossier à créer ou               | être            |
|                                              | MES RECHERCHES SAUVEGARDEES (2)              |                                       |                                                | incluse dans un do               | ssier           |
| -                                            | - An Anna Mitalian Colora                    |                                       |                                                | existant.                        |                 |
| Les recherches sauvegardées sont             | Lancée le 17/03/2022 à 15:06                 |                                       |                                                |                                  |                 |
| facilement accessibles dès le premier onglet | 444 résultats   Lancée le 17/03/2022 - 15:06 |                                       |                                                | Appliquez ou ôtez-               | lui une         |
| indicate accounted acts to promiter ongree   | NORME Collection COFRAC Documents en vigueur |                                       | •                                              | veille                           |                 |
|                                              |                                              |                                       |                                                | 2                                |                 |
|                                              |                                              | Modifier les critères                 |                                                | Partagez-la avec d'              | autres          |
| Distinguez la recherche                      |                                              |                                       | T T                                            | utilisateurs.                    |                 |
| simple/avancée sauvegardée de la             | Amiante LABO                                 |                                       | -(                                             | Tout ceci à tout mo              | oment !         |
| recherche experte sauvegardée La             | Lancée le 15/03/2022 à 13:24                 | ous pouvez modifier son               |                                                |                                  |                 |
| recherche experte est taguée :               | 6 résultats   Lancée le 17/03/2022 - 14:59   | intitulé ou la supprimer              | 8                                              | Ceci indique que la              | l               |
| RECHERCHE EXPERTE                            | Afficher le récapitulatif                    |                                       |                                                | recherche est parta              | agée            |
| et propose d'afficher un récapitulatif       |                                              | A Mortifier las critéres              |                                                | avec 1 utilisateur               | Ĭ               |
| des critères                                 |                                              |                                       |                                                |                                  |                 |
|                                              |                                              |                                       | Paramètres de partaç                           | ge pour                          | ×               |
|                                              | Vous pou                                     | ivez relancer la recherche            |                                                |                                  |                 |
| Vous pouvez <b>modifi</b>                    | er la recherche                              |                                       | Partagé avec                                   |                                  |                 |
| et retournez en page                         | de recherche                                 |                                       | GERALDINE COUSSY                               |                                  | ୍               |
| avancée si recherch                          | simple/avancée                               |                                       |                                                |                                  | <u>ه</u> ر      |
| ou page de recherch                          | e experte si                                 | A tout moment vous                    | XAVIER BERCHEL (xavier                         | (berchel@afnor.org)              |                 |
| recherche experte                            | e experte si                                 | pouvez <b>supprimer le</b>            |                                                |                                  | $\bigcirc$      |
|                                              |                                              | partage ou partager                   |                                                |                                  |                 |
|                                              |                                              | la recherche avec                     |                                                | Supprimer tou                    | us les partages |
|                                              |                                              | d'autres utilisateurs                 |                                                |                                  |                 |
|                                              |                                              | supplémentaires                       | Invitez de nouvelles personnes et<br>"Valider" | t cliquez sur "Ajouter" puis     |                 |
|                                              |                                              | supplementalles                       | Entrez un utilisateur ou des e-mai             | ils séparés de points-virgules 🖕 | + Ajouter       |
|                                              |                                              |                                       |                                                |                                  |                 |
|                                              |                                              |                                       |                                                | (                                | Valida          |
|                                              |                                              | · · · · · · · · · · · · · · · · · · · |                                                | Ketour                           | Vauder          |

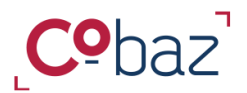

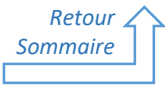

### Travailler efficacement avec Cobaz - Capitaliser votre temps de recherche 3/3

« Mes recherches »

Vous n'avez pas sauvegardé votre recherche ? Ayez le réflexe d'accéder à **l'historique de vos recherches** pour la retrouver, elle est disponible 3 mois ! **Sauvegardez-la** et donnez-lui un nom et décidez d'appliquer ou non une veille dessus. Elle se retrouve désormais dans « Recherches sauvegardées ».

|                                                               | <sup>ر</sup> Cō | baz                                                                            | G                    | 🌲 ESPACE VEILLE 🗸     | ESPACE DE TRAVAIL $\lor$ | BONJOUR<br>GERALDINE | coussy ~     | ලි} ESPACE GESTION | inaire 🗸 |
|---------------------------------------------------------------|-----------------|--------------------------------------------------------------------------------|----------------------|-----------------------|--------------------------|----------------------|--------------|--------------------|----------|
|                                                               |                 | Tous<br>Uniquement dans                                                        | ex iso 9007. qualité |                       | Re                       | Q.                   |              |                    |          |
|                                                               | <b>A</b>        | NORMES ET RÉFÉRENTIELS 🗸                                                       | RÉGLEMENTATIONS ~    | THÉMATIQUE/ARTICLES v |                          |                      |              |                    |          |
|                                                               |                 | Recherches sauvegardées                                                        | Dernières recherches | Recherches pa         | ntagées                  | MES FAVORIS          | MES DOSSIERS | MES RECHERCHES     |          |
| Vous pouvez <b>supprimer tout</b> I'historique des recherches |                 | Les recherches non sauvegurdées sont conservées p                              | endant 3 mois        |                       |                          |                      |              |                    | 0<br>Ę   |
|                                                               |                 | Lo Recherche du 12/01/2020 à 18:05                                             |                      |                       | 1                        |                      |              |                    | S        |
|                                                               |                 | 6 résultats Lancée le 12/01/2020<br>NORME ICS : 13 030 Collection<br>recyclage | n AFNOR              |                       |                          |                      |              |                    |          |
|                                                               |                 |                                                                                | Q Lancer la recherch | 10 Sauvegarder        | cette recherche          |                      |              |                    |          |

Accédez aux **recherches que d'autres utilisateurs ont partagées** avec vous. Si cette recherche est modifiée par son auteur, elle sera aussi modifiée pour vous.

| Mes recherches                                                                                                |                                           |           |                                       | Paramètres de partage pour "Métrologi                                                         | e LABO"                                           |
|----------------------------------------------------------------------------------------------------|-------------------------------------------|-----------|---------------------------------------|-----------------------------------------------------------------------------------------------|---------------------------------------------------|
| Recherches sauvegardées                                                                                       | Dernières recherches                      | Recherche | es partagées                          | Partagé avec                                                                                  |                                                   |
| Vous trouverez ci-dessous les recherches que d'aut                                                            | tres utilisateurs ont partagées avec vous |           | · · · · · · · · · · · · · · · · · · · | BAL GLO (potestafnor+gestionnaireglobalwatch001@                                              | ،gmail.com) ९                                     |
| RECHERCHES PARTAGÉES PAR                                                                                      | D'AUTRES UTILISATEURS (1)                 |           |                                       | CH WAT (potestafnor+userglobalwatch001@gmail.co                                               | im)                                               |
| S.P. Métrologie LABO     Lancée le 17/03/2022 à 15:29     Partagé par GLO BAL     Nouveau document étalonnage | balance                                   |           |                                       | Vous pouvez à tout mom<br>supprimer de ce partage e<br>plus recevoir les notifica<br>veille a | ient vous<br>t ainsi ne<br>ations de<br>associées |
|                                                                                                    |                                           | Q Lancer  | La recherche                          | 'Ne pas oublier de cliquer sur "Ajouter"                                                      | Annuler                                           |

Parcours guidé – 01/2025 – https://cobaz.afnor.org

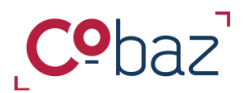

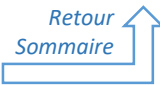

### Travailler efficacement avec Cobaz – Organiser vos documents dans un dossier 1/6

« Mes dossiers »

#### Depuis la liste de résultats de recherche, vous pouvez ajouter un document à un dossier :

| <b>P</b> baz'       |                                                                                                    | ③ ● ESPACE VELLE ↓ Ⅲ ESPACE DE TRAVAL ↓ ▲ BONDUR<br>GERALENE COUSSY ↓ ④ ESPACE DESTRONAURE ↓ |
|---------------------|----------------------------------------------------------------------------------------------------|----------------------------------------------------------------------------------------------|
| ▲ NORMES ET REFEREN | Tous v recyclape<br>Disiguement dans mon abonnement<br>TELS v RécLEMENTATion                                                                                                    | C)     Exception Announce      C)     Exception X      Exception X                           |
|                     | VFMSI VICUS EXCREDION Vicus pouver utiliser les fittes si-descous pour affiner vos réculatios de rechercher retetre a jour la liste de recultatio mettre a jour la liste de recultatio  Texte e e e tou  Conta doute anno  Conta doute anno  Conta do |                                                                                              |

2. Vous pouvez **ajouter un ensemble de documents** cochés dans la liste de résultats, **en une seule fois dans un dossier** en utilisant l'action globale.

New

1. Vous identifiez dans la liste de résultats **un document concernant un sujet qui vous intéresse** particulièrement Pour pouvoir y accéder facilement et rapidement avec d'autres documents sur le même sujet, **ajoutez-le à un dossier** en cliquant sur 🗁

NB : Si vous souhaitez ne suivre que ce document et ne pas le regrouper avec d'autres alors utilisez les favoris

| ſ |                    | ×                                                                                                    |
|---|--------------------|----------------------------------------------------------------------------------------------------|
|   | Ajouter ce docume  | nt à un dossier                                                                                                    |
|   | O Nouveau dossier  |                                                                                                    |
| e | O Dossier existant | a-Récyclage des déchets ue                                                                                                    |
| h | Valider            | Veuillez choisir un dossier existant<br>a-Récyclage des déchets<br>Huile d'olive<br>labo management OUALITE (1)<br>labo management OUALITE copie (2)<br>penies |
|   |                    | radon ș<br>test î coché<br>test 2 i coché lE<br>test demo<br>Vérification des instruments<br>Vérification des instruments                                      |

Vous avez le choix de créer un dossier ou de choisir parmi la liste de dossiers existants.

Pour ajouter en masse des documents dans un dossier nouveau ou existant, il est possible d'importer une liste de documents sans passer par la liste de résultats d'une recherche, grâce à la fonctionnalité d'Import de documents

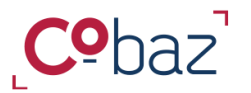

# New Travailler efficacement avec Cobaz – Importer des documents dans un dossier 2/6

« Mes dossiers »

### A l'intérieur d'un dossier :

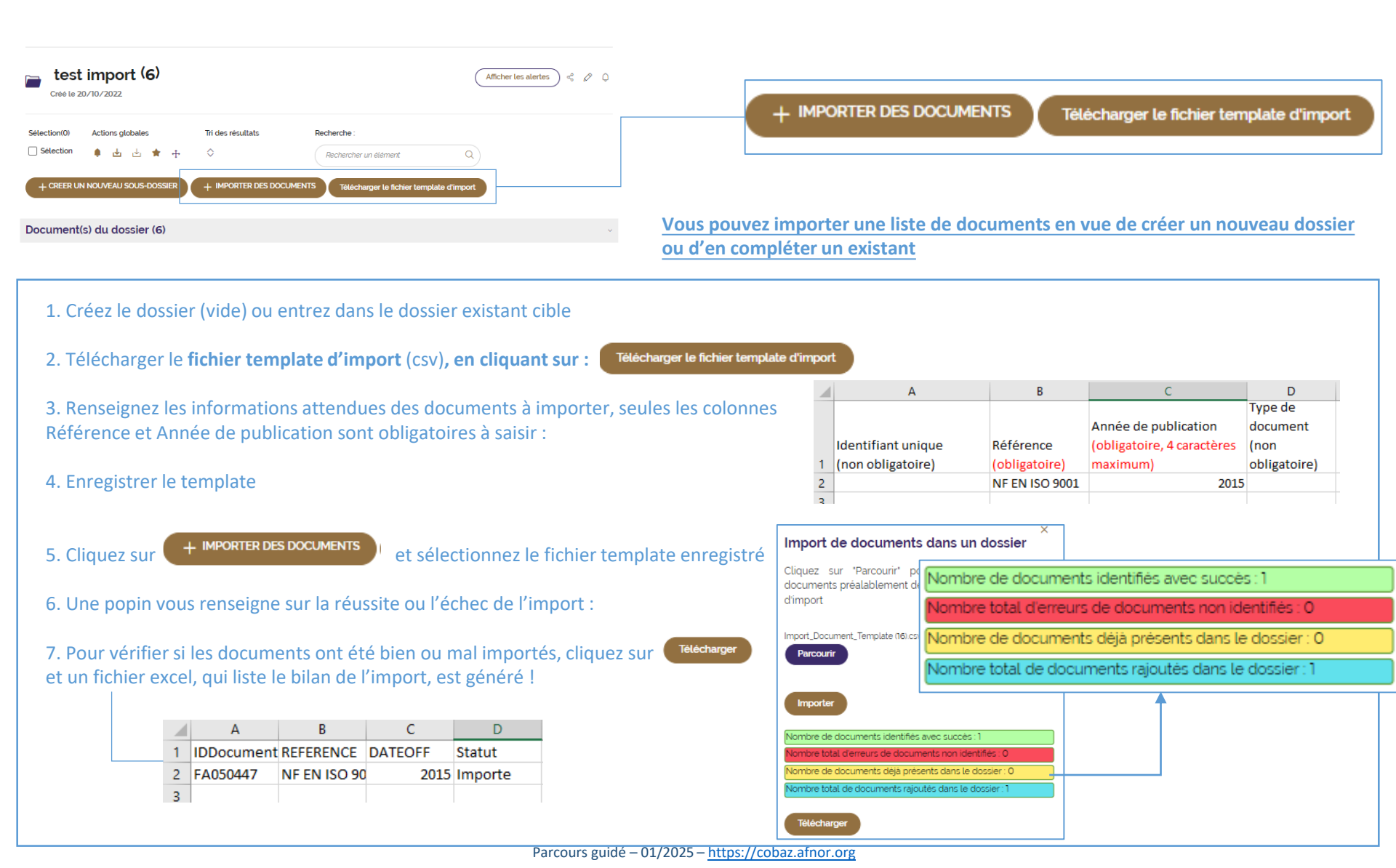

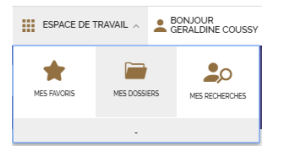

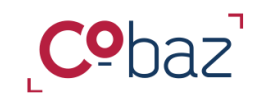

# Travailler efficacement avec Cobaz – Accéder aux dossiers 3/6

| Accédez à tous vos dossiers<br>via l'espace de travail dans « Mes                                                                                                    | dossiers »                                                                                                    | « Mes d                                                                                                    | ossiers »                                                                                                    | Modifiez le                                                                                                    | Supprimez le<br>dossier complet                                                                                                    |
|----------------------------------------------------------------------------------------------------|----------------------------------------------------------------------------------------------------|----------------------------------------------------------------------------------------------------|----------------------------------------------------------------------------------------------------|----------------------------------------------------------------------------------------------------|----------------------------------------------------------------------------------------------------|
| Depuis la liste des dossiers, vous p<br>et sous-dossiers et repérer ceux qu                                                                                                    | ouvez identifier les<br>ui sont veillés et/ou                                                                                                    | dossiers<br>partagés :<br>le contenu                                                                                                    | haque dossier<br>pour en voir                                                                                                    | nom du dossier                                                                                                    | C C<br>Supprimer test dossier                                                                                                    |
| Si vous souhaitez un<br>accès rapide à un sous-<br>dossier ou à un<br>document, vous pouvez<br>lancer une recherche                                                                                                    | Mes clossiers (37)      Journame in local les dessers que vous evez créés gabe au module de recherche:      Retrecher un étément dosser, sous-dosser, référence, reche     Centecher un étément dosser, une réference,      Centest une nouveau bossers      Composition : | Vous avez la possibilité de créer de nouveaux dossiers et de rechercher un ét<br>che sauvegardée_J<br>Q                                                                                                    | ement au sen d'un ou de plusieurs dossen)                                                                                               | ESRACE DE TRAVAIL     ESRACE DE TRAVAIL     ESRACE DE TRAVAIL | Naviguez dans tous les dossiers<br>grâce à l'arborescence                                                                                                    |
| Vous pouvez <b>créer un</b><br><b>nouveau dossier</b> à partir<br>de cette page                                                                                                    | Gréé la 11/01/2023                                                                                                    |                                                                                                    |                                                                                                    | TEST KSB SAS                                                                                                    | Activez / désactivez une veille sur<br>un dossier en cliquant sur le picto<br>Le dossier est veillé<br>Le dossier n'est pas veillé                                                                                                    |
| A SAVOIR : Si un dossier avec<br>dossiers est mis sous veille, il est in<br>savoir que les sous-dossiers qui le<br>ne sont pas mis automatiquement<br>Pour que les sous-dossiers soient a<br>il faut apposer une veille au nive<br>dossier également. | c des sous-<br>mportant de<br>composent<br>sous veille.<br>aussi veillés,<br>au du sous-                                                                                                    | ramètres de partage pour "test (10)"<br>ments déjà sélectionnés : 1<br>tagé avec (Diffusion par utilisateur<br>itez de nouvelles personnes et cliquez sur 'Ajouter'<br>s Valder'<br>ntrez un utilisateur ou des e-mails séparés de points •<br>•<br>• Ajouter<br>• pas oublier de cliquer sur 'Ajouter' | Partagé avec<br>GERALDINE COUSSY<br>(geraldinecousy)(photmail.com)<br>AICHA IKEZBI (aik@afnocorg)<br>Supprimer tous les p.<br>(Annuler) | C<br>D<br>hartages<br>Valider                                                                                                    | Le numéro dans un cercle rouge<br>signifie que le dossier est partagé<br>avec 1 utilisateur /profil<br>utilisateur/tout l 'abonnement<br>Cliquez sur le picto o pour<br>connaitre en détail avec qui est<br>partagé le document<br>Le picto clé o indique par qui<br>le dossier a été créé et partagé. |

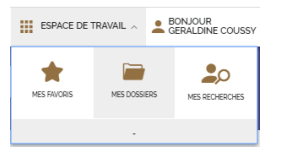

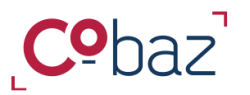

### Travailler efficacement avec Cobaz – Partager le contenu des dossiers 4/6

Accédez à tous vos dossiers via l'espace de travail dans « Mes dossiers »

« Mes dossiers »

Il est possible de partager un dossier avec les utilisateurs de son choix. Seule la personne qui partage peut modifier le dossier. Les utilisateurs avec qui le dossier est partagé ne peuvent pas le modifier.

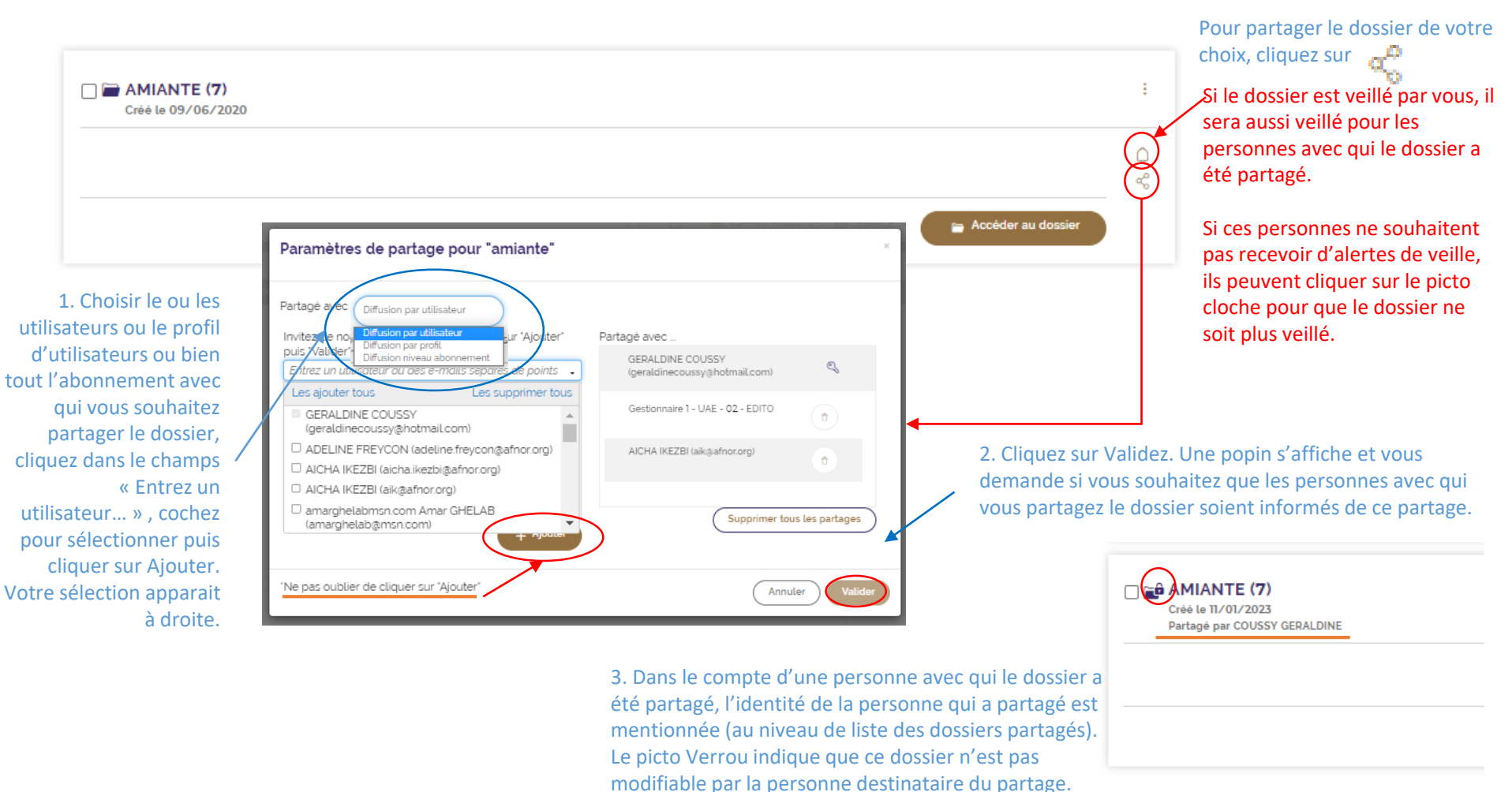

Parcours guidé – 01/2025 – https://cobaz.afnor.org

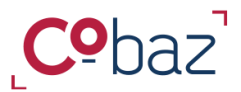

Retour Sommaire

# Travailler efficacement avec Cobaz – Consulter un dossier 5/6

### « Mes dossiers »

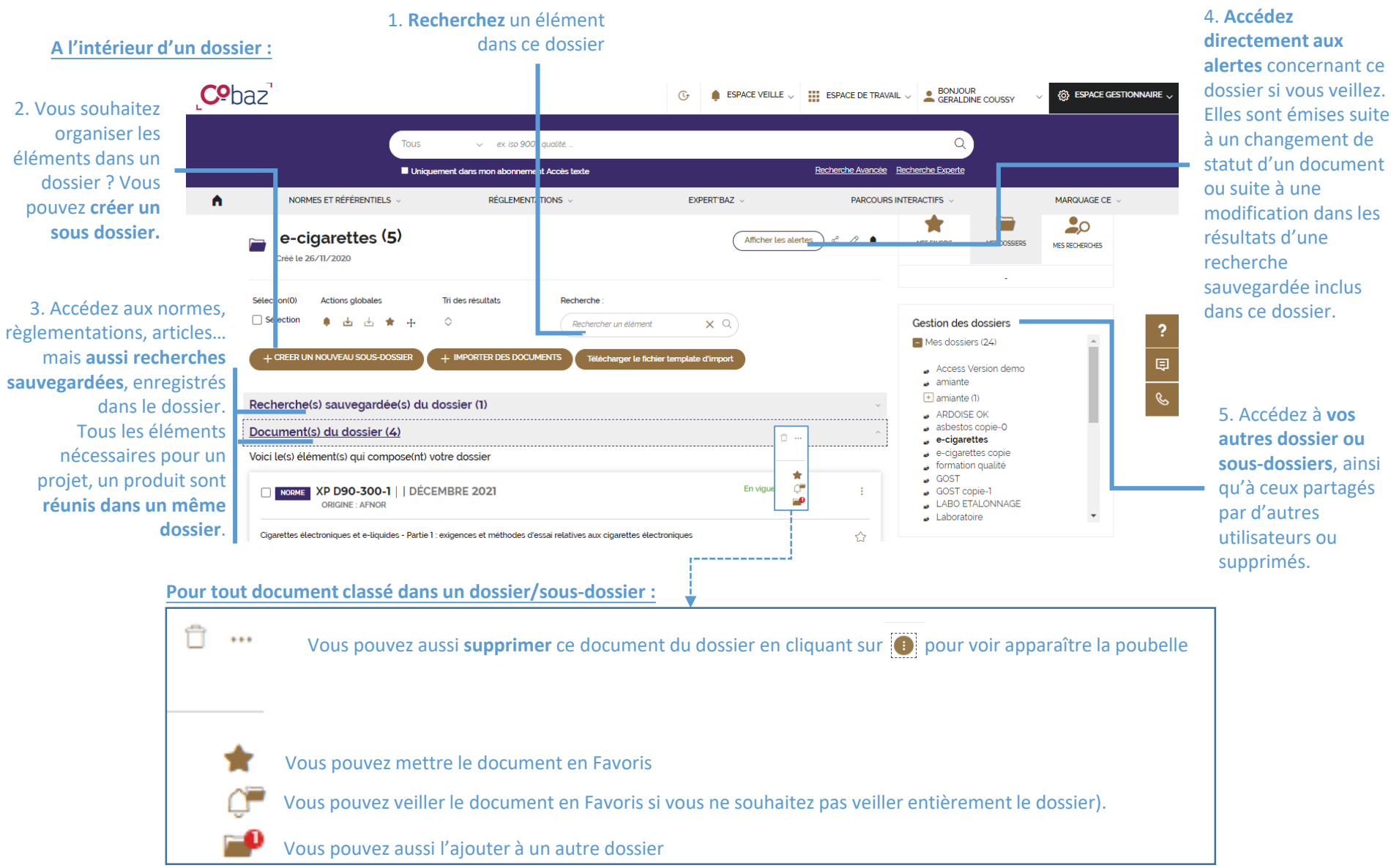

Parcours guidé – 01/2025 – https://cobaz.afnor.org

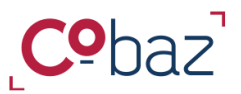

### Travailler efficacement avec Cobaz – Gérer le contenu des dossiers 6/6

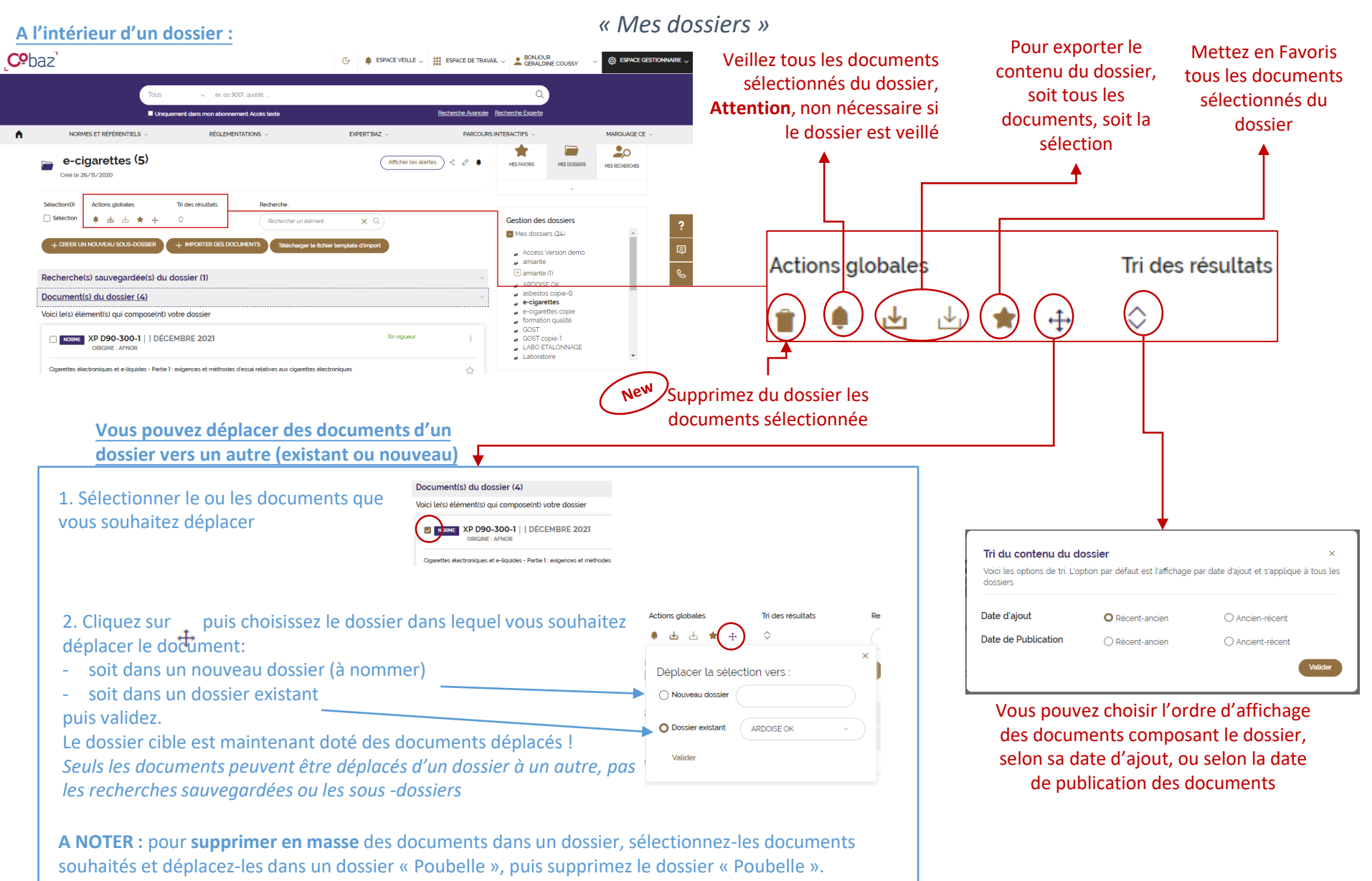

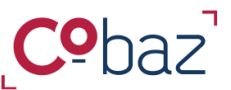

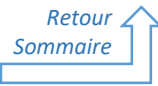

# Veiller des documents et des thématiques 1/2

Espace « Veille »

Surveillez le statut d'une norme, d'une réglementation ou d'un article, veillé à l'unité, contenu dans un dossier ou constituant le résultat d'une recherche sauvegardée en apposant une alerte.

1. Depuis une liste de résultats, un dossier, la liste des Favoris, la liste des recherches sauvegardées et partagées, vous pouvez ajouter un document, un dossier ou une recherche sauvegardée à votre liste d'éléments veillés ou les supprimer de cette liste, en un clic sur la cloche.

2. Tout changement concernant un élément vous sera signalé par mail et l'équivalent de l'e-mail sera accessible à tout moment à partir de l'espace veille dans la partie « Mes alertes ».

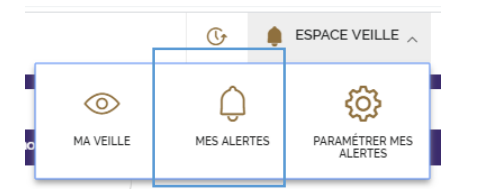

3. A tout moment vous pouvez accéder directement aux alertes générées sur les éléments veillés, directement dans CObaz dans la page « Mes alertes ».

Vous pouvez identifier les changements intervenus sur un document, un dossier ou une recherche sauvegardée spécifique en lançant une recherche, sur une période donnée et aussi en sélectionnant le type d'évènement survenu.

### BON A SAVOIR :

- une veille via une recherche sauvegardée vous permettre de voir apparaître des nouveaux documents.
- Une veille sur un dossier/ des documents vous permettra d'en connaître le changement de statut d'un document compris dans le dossier
- Une veille sur une thématique européenne (uniquement dans le service « Normes Harmonisées ») vous permettra de connaitre les débuts et fin de présomption de conformité des normes harmonisées

#### Mes alertes

Vous trouverez ici les alertes relatives à vos éléments veillés. Ces alertes vous ont également été adressées par mail. Vous avez la possibilité de lancer une recherche sur les alertes survenues et sur une période définie. De plus, l'export des alertes en un format Excel est aussi possible.

|                        | Référence(s) et/ou motis)                          | 25/11/2024                 | 6             | Date de fin             |            |
|------------------------|----------------------------------------------------|----------------------------|---------------|-------------------------|------------|
|                        | Exporter les alertes affichées                     | Réinitialiser la recherche | cer la recher | che                     |            |
|                        |                                                    |                            |               | Choisir un type d'évène | ement 🔶    |
|                        | Filtres des alertes                                |                            |               | Ajout de Redlines       |            |
|                        | Choisir un type d'éléments veillés                 | Choisir un type d'évèneme  | nt            | Article nouveau publié  |            |
|                        | Choisir un type d'éléments veillés                 |                            |               | ASTM réapprouvant       |            |
| lortos                 | Alertes sur les dossiers uniquement                | . 25 (11 (2024             | 22/12         | ASTM réapprouvée        |            |
|                        | Alertes sur mes recherches sauvegardées uniquement | 23/11/2024 - 0             | JZ/ 1Z/       | Norme Annulee           |            |
| az ualis la page       |                                                    |                            |               | Norme annulée et rem    | placée     |
|                        |                                                    |                            |               | Norme modifiée          |            |
| -                      |                                                    |                            |               | Norme nouvelle          |            |
| document, un           |                                                    |                            |               | Norme remplacée part    | iellement  |
| ant une                |                                                    |                            |               | Norme remplacée ulté    | rieurement |
| int le type            |                                                    |                            |               | Norme retirée           |            |
|                        |                                                    |                            |               | Norme révisée           |            |
|                        |                                                    |                            |               | NormeReaffirmeePar      |            |
|                        |                                                    |                            |               | Ouvrage nouveau publ    | ié         |
| Parcours guidé – 01/20 | 25 – <u>https://cobaz.afnor.org</u>                |                            |               | Réglementation annule   | e 📃        |

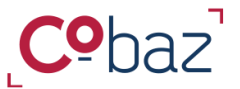

### Veiller des documents et des thématiques 2/2

Espace « Veille »

# 1. Dans l'espace « Ma veille », vous disposez **d'un** récapitulatif des éléments veillés par type.

### 2. Vous pouvez rechercher un élément veillé.

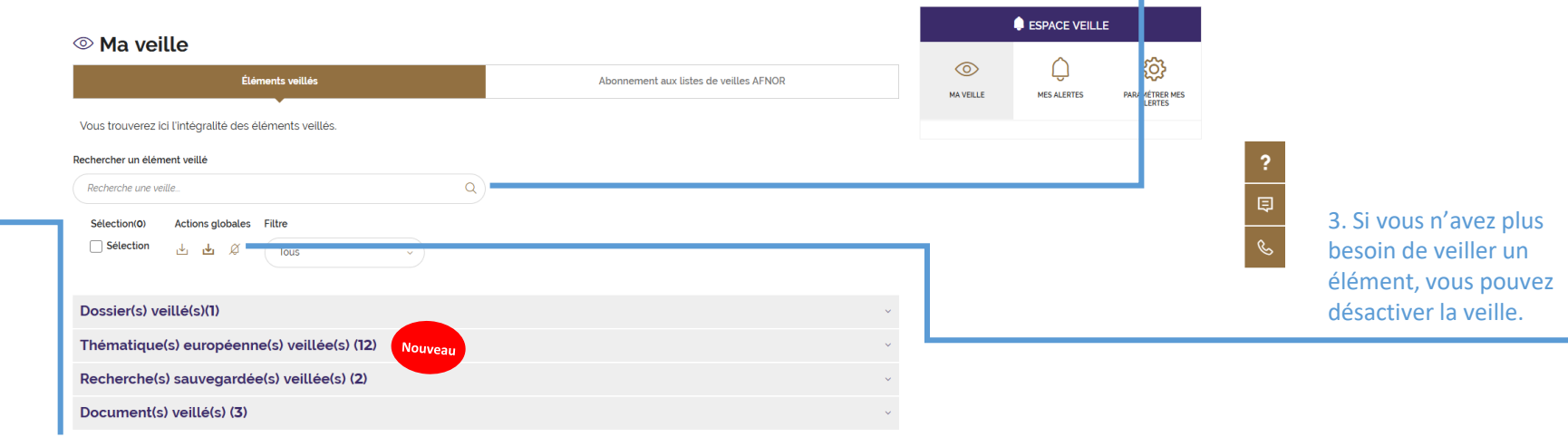

4. Dans l'espace « Paramétrer mes alertes », vous pouvez **choisir la périodicité des alertes** qui sera applicable à tout type d'élément veille

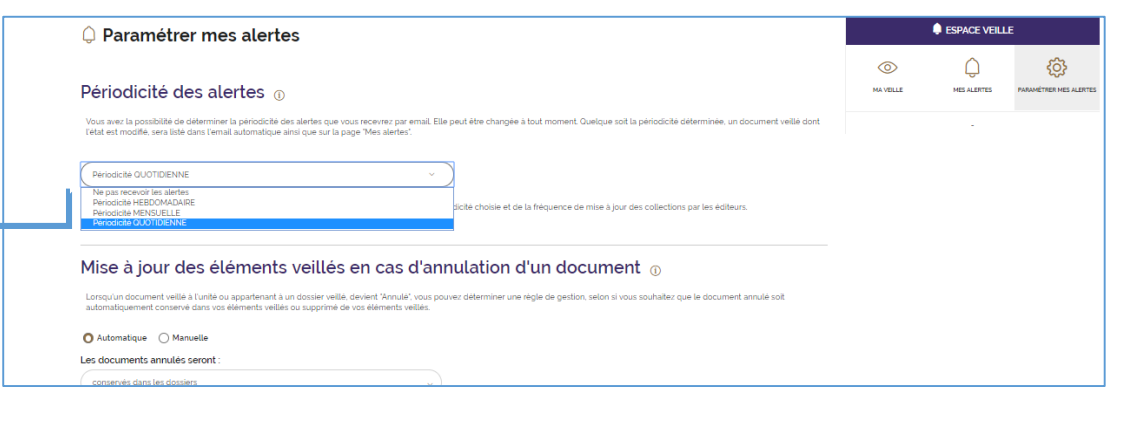

5. Pour les dossiers et document à l'unité veillés, vous avez le **choix de conserver ou non dans le dossier les éléments annulés.** 

De plus, tout nouveau document qui remplace ou modifie un document surveillé intégrera automatiquement le dossier ou la liste de document veillés à l'unité correspondant.

|       | NF DN SI         | 9001 - October 2015<br>aprentine parts depres                                                                                                    |                                                          |
|-------|------------------|----------------------------------------------------------------------------------------------------|----------------------------------------------------------|
|       |                  | Sec. Market                                                                                                    |                                                          |
|       | 1004 AN OARD     |                                                                                                    | accilitana (documente)<br>B cocumente des,               |
| elsar | nautor in rocker | ance<br>NINE                                                                                                    | - <u>155,4532,4568</u><br>- <u>155,4532,4568</u><br>     |
|       | term in the      | 2                                                                                                    | - Longe, describe og<br>- Senser, deserving<br>- Calanda |
|       | han to pain plan | 8-9-29<br>8-9-294                                                                                                    | Bittersen                                                |
|       |                  | m. topros                                                                                                    |                                                          |
| •     |                  |                                                                                                    | a contra a service conference a program de               |
|       |                  | - If the state of the state of the state |                                                          |

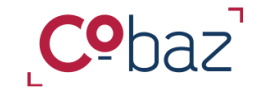

Retour Sommaire

Exploiter un document 1/3

Le viewer HTML

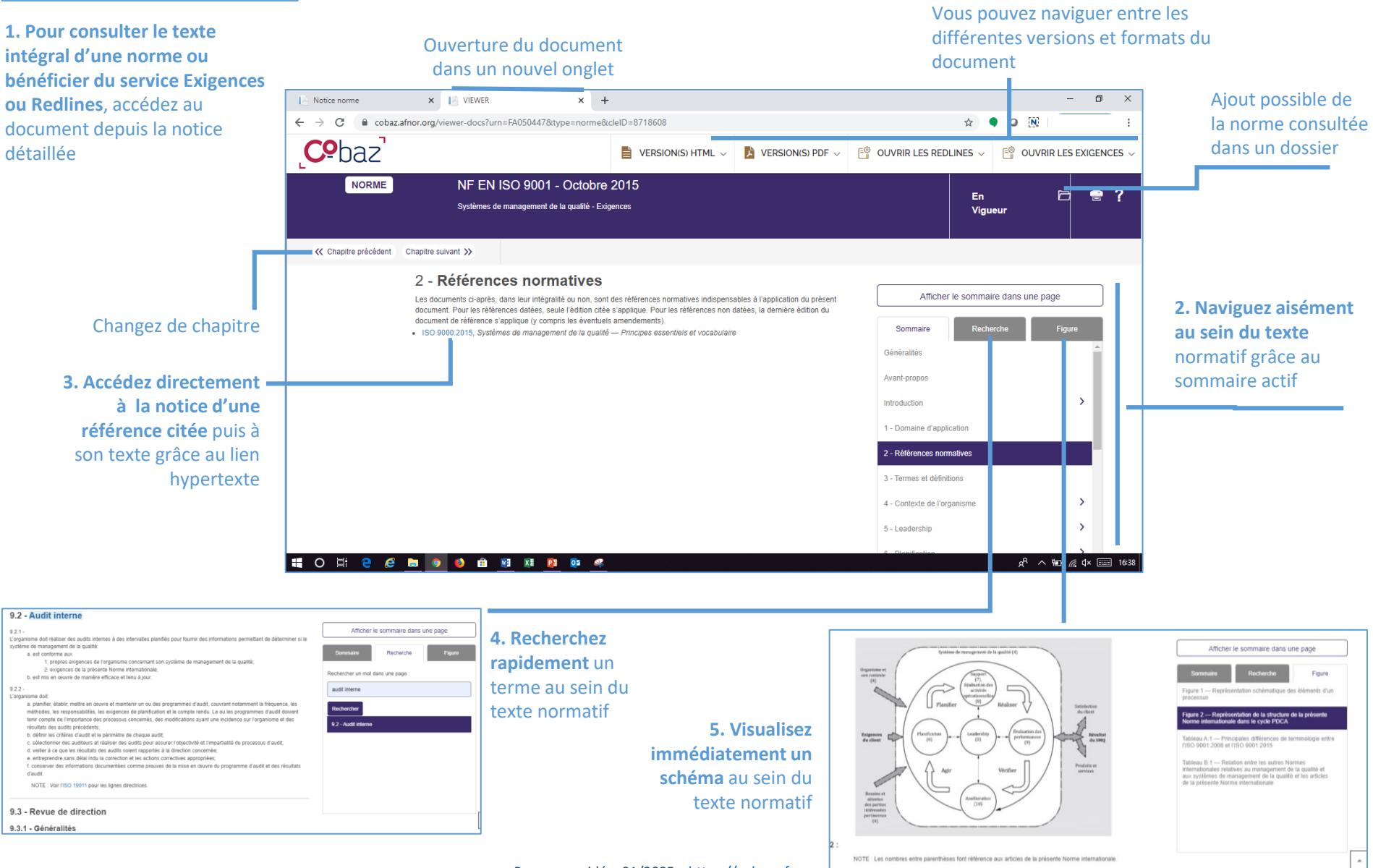

Parcours guidé - 01/2025 - https://cobaz.afnor.or

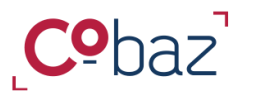

### Exploiter un document 2/3

« Exigences »

#### 1. Gagnez du temps dans votre décryptage d'une norme !

D'un clic, choisissez les types de clauses que vous souhaitez identifier au sein du texte normatif.

Comment cela est possible ? Plusieurs centaines d'expressions, de formes verbales, de mots se référant à une **exigence**, une **recommandation**, une **possibilité** ou à une **permission** ont été déterminés. Le texte des normes est soumis à la recherche de ces termes afin de distinguer 4 niveaux de clauses selon une couleur différente.

2. Pour aller à l'essentiel, visualisez
immédiatement de manière dynamique la répartition par chapitre des types de clauses.
Le nombre s'adapte selon le type coché.

| NF EN IS                                                                                  | SO/IEC 17025 - Décembre 2017                                                                                                    |                                                                                                    | En Vigueur                                                   |         |
|-------------------------------------------------------------------------------------------|----------------------------------------------------------------------------------------------------|----------------------------------------------------------------------------------------------------|--------------------------------------------------------------|---------|
|                                                                                           |                                                                                                    | Commentaires du document (1)                                                                                                    | Masques d'affichage - Options mu time                        | édia +  |
| hapitre suivant ≫                                                                         | Exigences (208)                                                                                                    | Recommandations (2)                                                                                                    | K Exigence précédente Exigence su                            | uivante |
|                                                                                           | Permissions (34)                                                                                                    | Possibilités (2)                                                                                                    |                                                              |         |
| f. la responsabilité d                                                                    | l'autoriser la poursuite des travaux est définie.                                                                                                    |                                                                                                    |                                                              |         |
| 7.10.2 -                                                                                  | a las anoministramente das traverses antes antes at las actions totas                                                                                                    | n sus spácifás an 7.4 4 des points b∖ ≥0.                                                                                                    | Signaler une exigence                                        |         |
| 7.10.3 -<br>Lorsque l'évaluation indique                                                  | e que le travail non conforme est susceptible de se reproduire ou qu                                                                                                    | u'il y a lieu de douter ( e la conformité des                                                                                                    | Afficher le sommaire dans une page                           |         |
| opérations du laboratoire à                                                               | son propre système de management . le laboratoire doit mettre en                                                                                                    | ceuvre une action coi ective.                                                                                                    | Sommaire Recherche Figure                                    |         |
| 7.11.1 - Marchise a                                                                       | les donnees et gestion de l'informatio                                                                                                    |                                                                                                    | 7.6 - Évaluation de l'incertitude de mesure                  | *       |
| Le laboratoire doit avoir acc<br>7.11.2 -                                                 | bès aux données et aux informations nécessaires pour réaliser les a                                                                                                    | activités de laboratoire                                                                                                    | 7.7 - Assurer la validité des résultats                      |         |
| Le ou les systèmes de gest<br>ou la récupération de donné<br>systèmes de gestion de l'int | ion de l'information du laboratoire utilisés pour la collecte, le traitem<br>ées doivent être validés en termes de fonctionnalité, y compris le bo<br>formation du laboratoire, par le laboratoire, avant mise en service. ( | ient, l'enregistrement la transmission, le stockage<br>on fonctionnement de interfaces au sein du ou des<br>Chaque fois que des la odifications sont annotées | 7.8 - Rapport sur les résultats 35                           | >       |
| y compris celles concernant<br>commercial de série, elles o                               | t la configuration du logiciel du laboratoire ou celles concernant un l<br>doivent être autorisées, documentées et validées avant leur mise er                                                                               | logiciel du laboratoire à partir d'un logiciel<br>n œuvre.                                                                                                    | 7.9 - Réclamations 10                                        | 1       |
| Dans le présent de<br>informations conte                                                  | ocument, "le ou les systèmes de gestion de l'information du laborati<br>enues dans les systèmes informatiques et non informatisés. <i>Certain</i>                                                                            | oire " comprennent la gestion des données et                                                                                                    | 7.10 - Travaux non conformes 5                               |         |
| aux systèmes info                                                                         | rmatiques qu'aux systèmes non informatisés.                                                                                                    |                                                                                                    | 7.11 - Maîtrise des données et gestion de 9<br>l'information | -       |
| Un logiciel comme<br>suffisamment valie                                                   | ercial de série en utilisation généralisée dans son cadre d'applicatio<br>dé.                                                                                                    | n prévu peut être con lidéré comme étant                                                                                                    |                                                              |         |
|                                                                                           |                                                                                                    |                                                                                                    |                                                              |         |

3. Vous constatez une catégorie non identifiée ? Signalez-le nous afin que nos équipes puissent, corriger le document s'il y a lieu mais aussi créer une nouvelle règle d'identification d'une catégorie qui sera appliquée sur l'ensemble des normes. Ensemble, collaborons pour améliorer ce service !

#### Parcours guidé – 01/2025 – https://cobaz.afnor.org

Les exigences / permissions / possibilités et recommandations sont aussi signalées dans les tableaux et figures

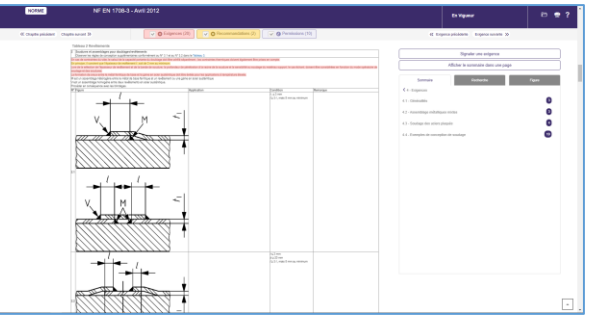

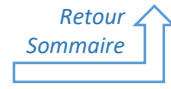

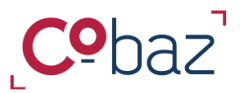

### Exploiter un document 3/3

« Redlines + »

### 1. Gagnez du temps dans votre décryptage d'une norme !

Identifiez rapidement tous les ajouts, suppressions, modifications entre deux versions successives d'une norme !

D'un coup d'oeil, visualisez ce qui a été ajouté (en vert) ou supprimé (en rouge), ainsi que les modifications opérées au sein d'une phrase (en orange) dans une nouvelle version par rapport à sa précédente ! Vous pouvez choisir le type de changement à afficher.

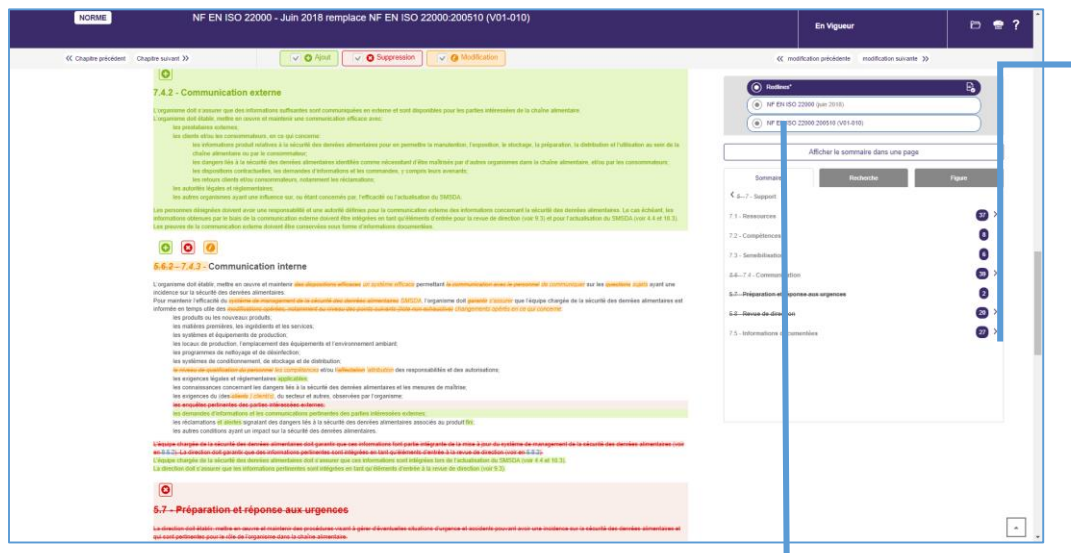

**3. Accéder** aussi à l'information des **Redlines**, chapitre par chapitre à partir de l'une ou de l'autre de deux versions comparées.

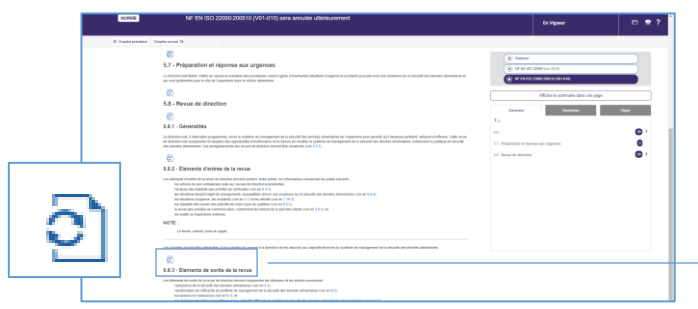

2. Pour aller là l'essentiel, visualisez immédiatement la présence de changements dans chaque chapitre. Affichez de manière dynamique, selon la nature du changement cochée, les changements au sein du texte,

Retour

Sommaire

| NORME              | NF EN ISO 22000 - Julii 2018 remplace NF EN ISO 22000/200610 (V01-010) | En Vigonar                                                                                                    |   |
|--------------------|------------------------------------------------------------------------|----------------------------------------------------------------------------------------------------|---|
| C Orapho pressored | Organisation 20 Control Organisation                                   | () molecter presidents - molecter servers ()                                                                                                    | 8 |
|                    |                                                                        | A bank     Commentation     Commentation     Comment |   |
|                    | 0<br>7.5 - Informations documentales<br>0                              |                                                                                                    |   |
|                    | 7.6.1 - Generalities                                                   |                                                                                                    |   |

#### Et au sein d'un tableau !

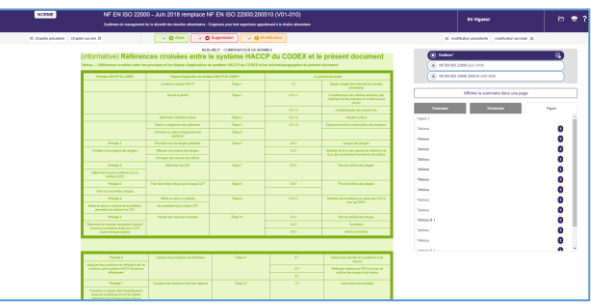

| Metall des modifications                                                                                                    | fadites'                                                                                                    |                                         | =0   |
|----------------------------------------------------------------------------------------------------|----------------------------------------------------------------------------------------------------|-----------------------------------------|------|
| 5.8.3.1 Elements de sorte de la revue. Service en encoder en encoder en encoder en encoder en encoder encoder en encoder encoder en encoder encoder            | 6.5.3 Eléments de sertie de la revue<br>management de la companya de la companya de la companya de la companya de la companya de la companya de la comp<br>management de la companya de la companya de la companya de la companya de la companya de la companya de la comp<br>de la companya de la companya |                                         |      |
| H - The use matching of the second of the second of t      |                                                                                                    | Anna Anna Anna Anna Anna Anna Anna Anna | 0.00 |
| E.2 Creation de sub-la de la constant<br>la de la constanta de la constanta de la constanta de la constanta de la deficiencia<br>entre entre ent |                                                                                                    |                                         |      |

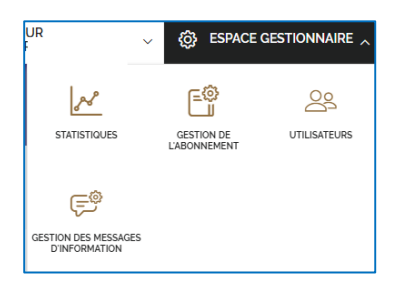

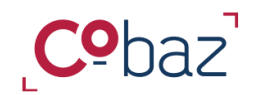

Retour

Sommaire

### Gérer l'abonnement et les utilisateurs

« Espace Gestionnaire »

A partir de l'espace Gestionnaire accessible à tout moment, vous pouvez gérer votre abonnement et les accès de vos utilisateurs, dispenser des messages et accéder aux statistiques d'utilisation de l'abonnement

| <b>Cº</b> baz                                                                                                    | G                                                                            | V III ESPACE DE TRAVAIL V BONJOU | R 🗸 🛞 ESPACE GESTIONNAIRE 🗸                                                                                                    |
|----------------------------------------------------------------------------------------------------|------------------------------------------------------------------------------|----------------------------------|----------------------------------------------------------------------------------------------------|
| Tous v ex. iso 9001, que te;                                                                                                    |                                                                              | Recherche avancée                | STATISTIQUES CESTION DE UTILISATEURS                                                                                                    |
| NORMES ET RÉFÉRENTIELS ∨     RÉGLEMENTATION     S ∨       Accueil → EAQ                                                                                                    | ARTICLES ~                                                                   | c                                | ESTION DES MESSAGES<br>DINFORMATION                                                                                                    |
| Accédez aux données statistiques<br>d'utilisation de l'abonnement<br>Visualisez des données générales ou<br>détaillées à l'utilisateur près selon<br>l'option souscrite.<br>Consultez le périmètre<br>abo<br>Retrouvez le contenus de vos pé<br>bibliographique et d'accès au<br>détail des ICS ainsi que les<br>auxquels vous avez s | e de votre<br>nnement<br>érimètres<br>a texte; le<br>s options<br>souscrits. |                                  | Gérez les accès à<br>l'abonnement<br>Créez des comptes d'accès à de<br>nouveaux utilisateurs,<br>suspendez des comptes, en<br>tant que Gestionnaire, vous<br>êtes autonome pour réaliser<br>ces taches !<br>De plus, diffusez vous-même<br>des messages à vos utilisateurs<br>à chaque fois que nécessaire. |

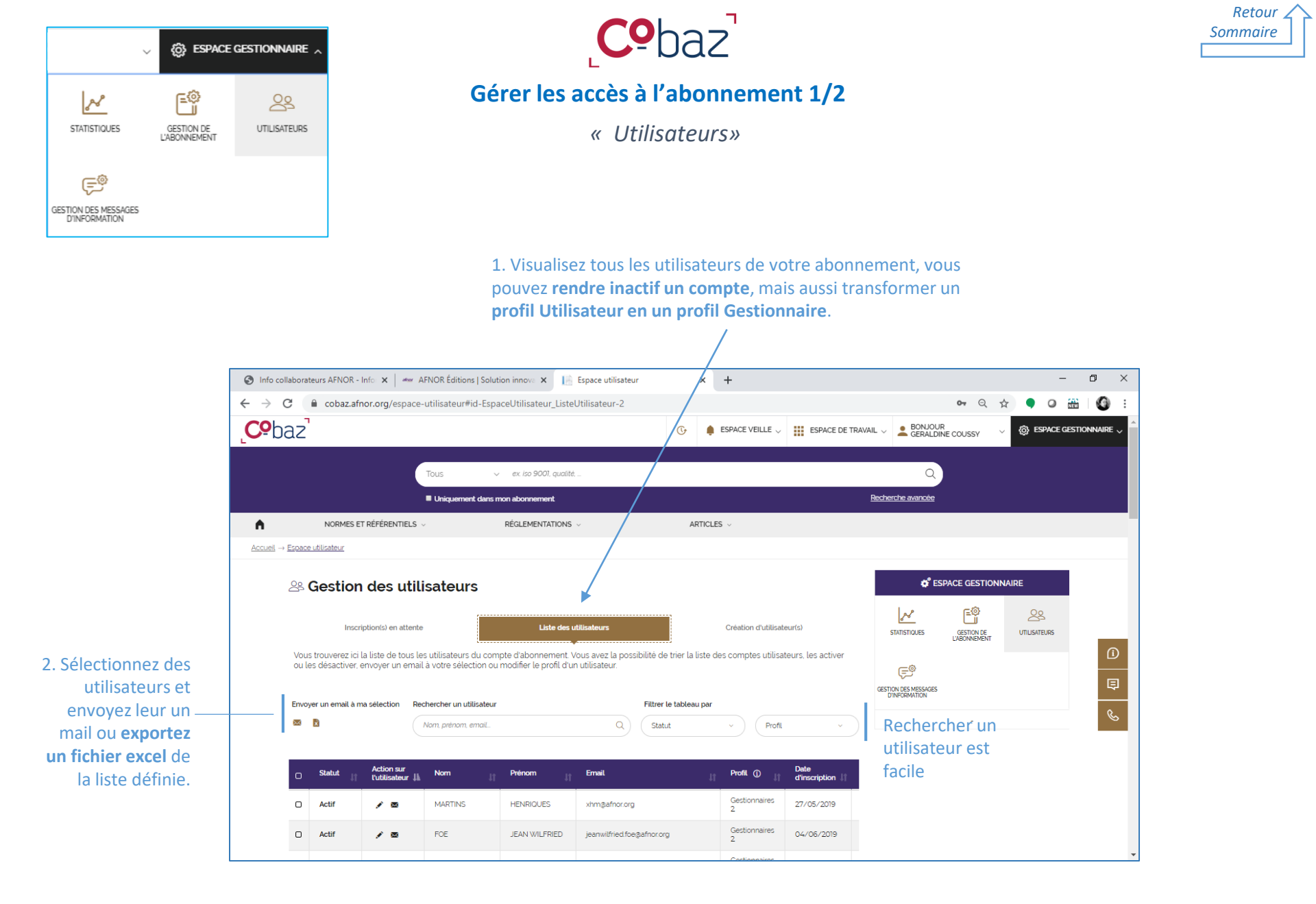

Parcours guidé – 01/2025 – https://cobaz.afnor.org

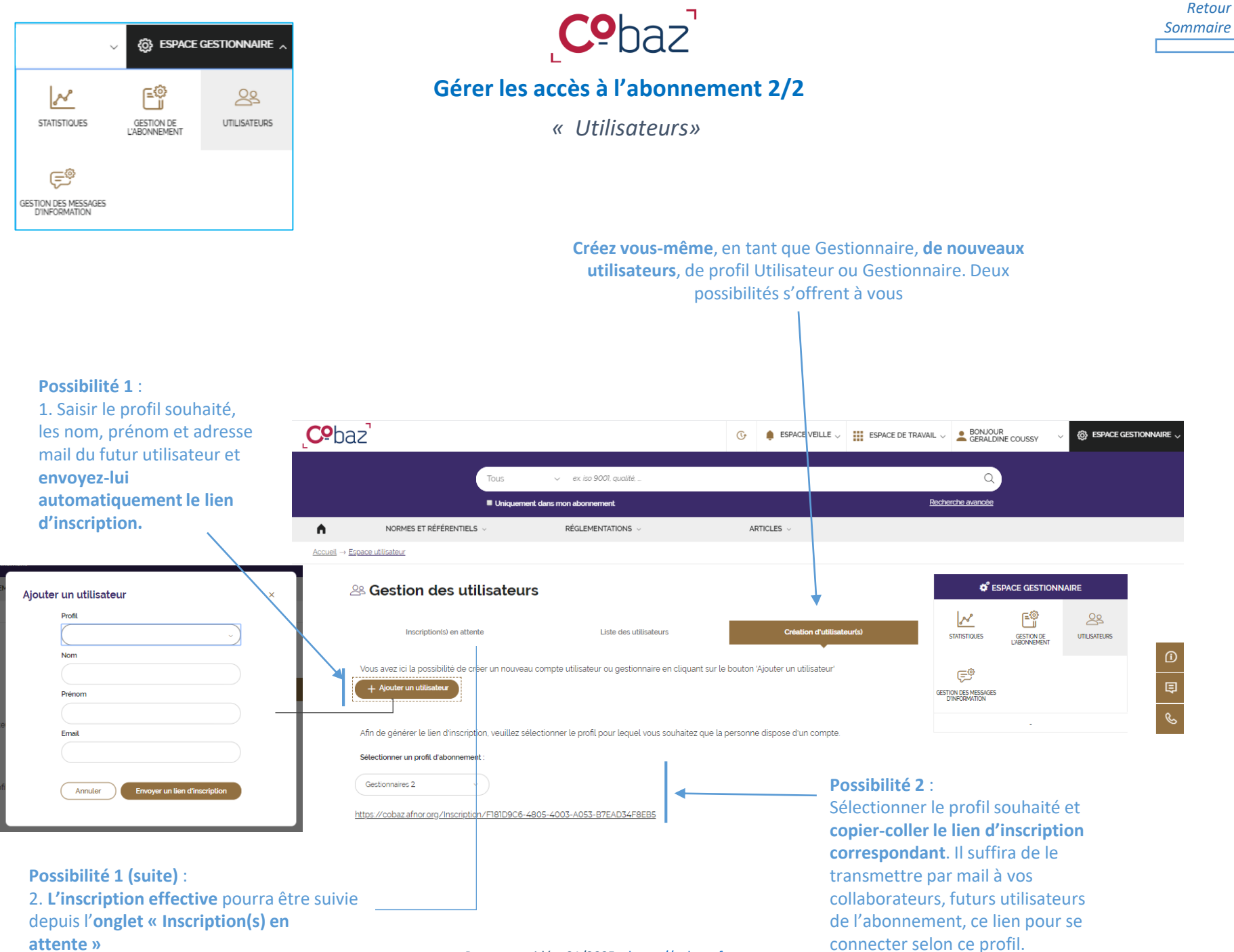

Parcours guidé – 01/2025 – https://cobaz.afnor.org

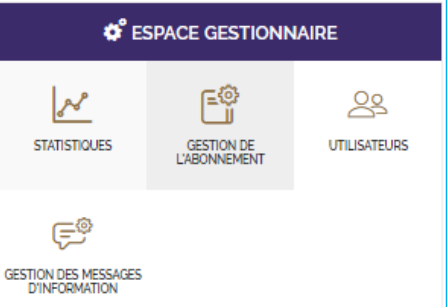

Pour disposer d'un forfait de normes et ainsi **pouvoir** accéder automatiquement au texte d'une norme Afnor, ISO ou IEC, vous pouvez faire une demande d'ajout auprès de votre gestionnaire commercial

Origine Choisir une origine

Votre demande d'extensio

Retour

Sommaire

Gérer le périmètre documentaire de l'abonnement

« Gestion de l'abonnement »

Grâce aux forfaits de normes, vous pouvez disposer d'un texte de norme AFNOR ISO ou IEC, immédiatement, quand vous voulez durant votre abonnement. Ce nouveau texte appartient désormais à votre périmètre texte et est disponible auprès de tous les utilisateurs de l'abonnement

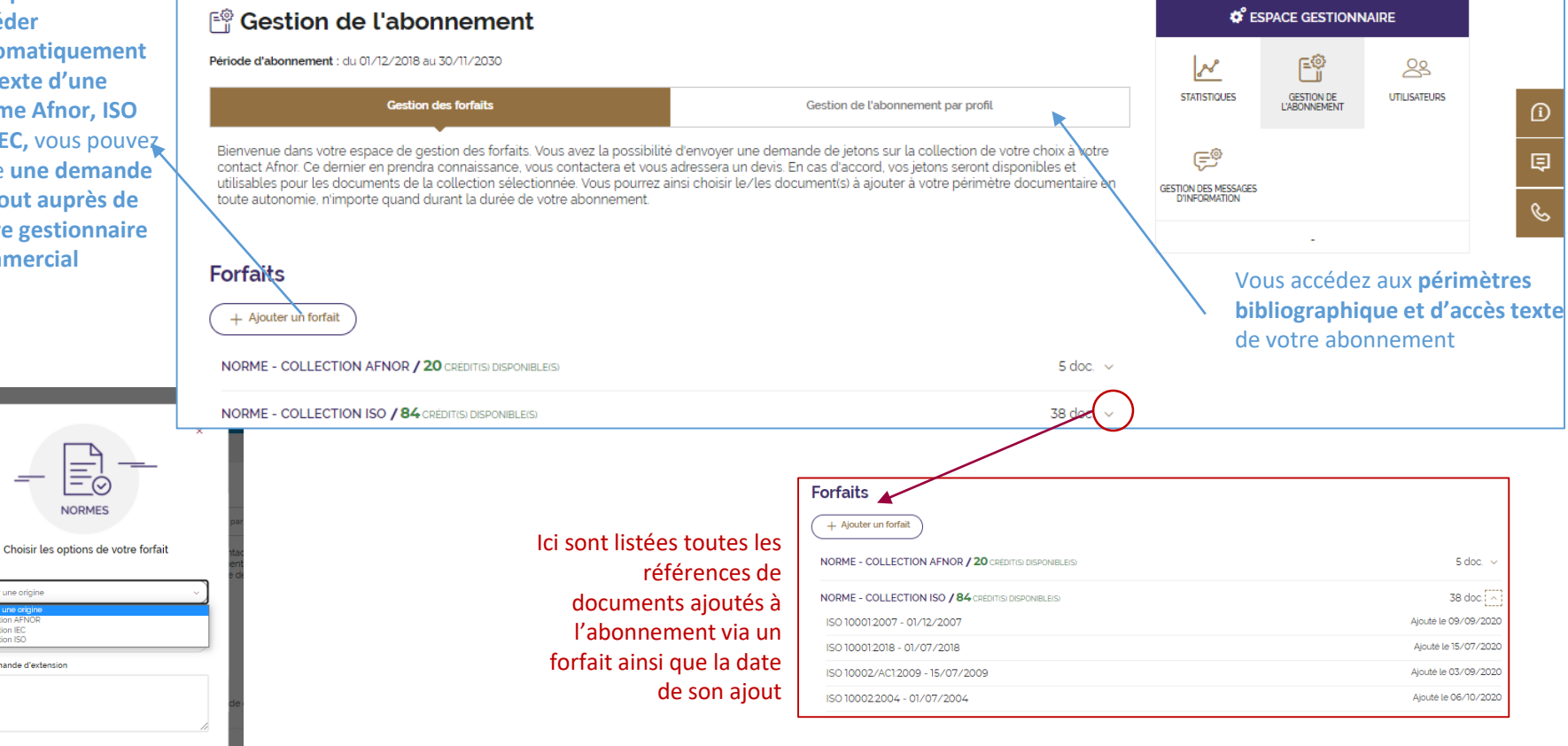

| SPACE GESTIONNAIRE                    |                            |              |  |  |  |
|---------------------------------------|----------------------------|--------------|--|--|--|
| STATISTIQUES                          | GESTION DE<br>L'ABONNEMENT | UTILISATEURS |  |  |  |
| Ê                                     |                            |              |  |  |  |
| GESTION DES MESSAGES<br>D'INFORMATION |                            |              |  |  |  |

s

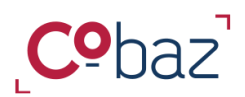

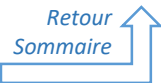

### Gérer le périmètre documentaire de l'abonnement

« Ajout d'un document dans votre périmètre texte grâce au forfait de norme 1/3 »

Si vous disposez d'un forfait de normes AFNOR, ISO ou IEC, le profil Gestionnaire a la capacité de répondre à une demande d'ajout d'un utilisateur de l'abonnement ou pour son propre compte en quelques secondes et quelques clics !

| AFFINER VOTRE RECHERCHE<br>Vous pouvez utiliser les filtres ci-dessous<br>pour affiner vos résultats de recherche<br>Noublige pas de cliquer sur le bouton<br>dactualisation qui apparaîtra afin de<br>mettre à jour la liste de résultats.<br>Date de publication<br>Periode Depuis Jusqu'à<br>ister isto istra istor isto zona de fin<br>10x06/1961 | Normes (12505)         Selection (0)       Actions globales         Tout selectionner                                                                                                    | En vigueur<br>Icces Fri<br>Is fil G     | 1. Depuis une liste<br>recherche, <b>un uti</b><br>intéressé par une<br>écrit « <b>Découvrir</b><br>le document ne fa<br>l'abonnement tex | e de résultats de<br>lisateur peut être<br>norme. S'il est<br>», cela signifie que<br>ait pas partie de<br>te<br>Hors abonnement                                                                                                    | 3   Juillet 2018<br>trique - Spécifications d'essai<br>issais de performance | En vigueur<br>pour packs et systèmes de batterie de                                                                     |
|----------------------------------------------------------------------------------------------------|----------------------------------------------------------------------------------------------------|-----------------------------------------|----------------------------------------------------------------------------------------------------|----------------------------------------------------------------------------------------------------|------------------------------------------------------------------------------|----------------------------------------------------------------------------------------------------|
| Dans l'abonnement Accès Texte                                                                                                    | Hors abonnement     O Decouvir                                                                                                    |                                         |                                                                                                    | □ NORME ISO 6742-2/A1:                                                                                                    | 2018   Avril 2018                                                            | En vigueur<br>Vue profil Gestionnaire                                                                                   |
| Vue profil Utilisateur<br>2. Dans la notice<br>détaillée,<br>l'utilisateur                                                                                                    | ME ISO 15118-8:2020   Septembre 2020<br>Véhicules routiers - Interface de communication entre véhicule et réseau élect<br>couche physique et à la couche de liaison entre les données pour la communic<br>En vigueur<br>21 redine E expenses | rique - Partie 8: Es<br>zation sans fil | Cxigences relatives à la                                                                                                    | <ul> <li>↓ □ ☆</li> <li>&gt;&gt;</li> <li>Toos les resultats</li> </ul>                                                                                                    | Le <b>g</b><br>dire<br>dem<br>docu<br>dep                                    | <b>estionnaire</b> peut<br>ctement faire une<br>lande d'ajout du<br>ument à son commercial<br>uis la liste de résultats |
| norme l'intéresse<br>en prenant<br>connaissance des<br>différentes<br>informations et<br>également en<br>consultant le<br>sommaire de la<br>norme                                                                                                    | Notice detailitie           night::::::::::::::::::::::::::::::::::::                                                                                                    | ŋ                                       | Versides aut le document<br>ACCES ALI                                                                                                    | K DOCUMENTS  abonnement      It rist pas inclus dans votre abonnement      Im Aposter au parker      Immedia portiere      Monter au parker      Immedia     Monter au parker      Conversion portiere      Monter au parker      Conversion française      DE Version française      DE Version anglase | ACCES AUX DOCUMENT                                                           | Le<br>gestionnaire<br>peut<br>directement<br>ajouter le<br>document via<br>le forfait<br>tionnaire                      |

Parcours guidé – 01/2025 – https://cobaz.afnor.org

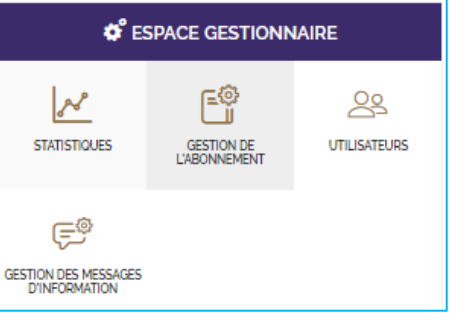

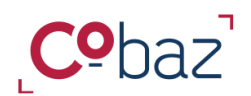

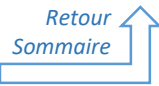

### Gérer le périmètre documentaire de l'abonnement

Ajout d'un document dans votre périmètre texte grâce au forfait de norme 2/3

Lorsqu'un utilisateur souhaite accéder au texte d'une nouvelle norme, il fait une demande en ajoutant la référence dans son **panier** 

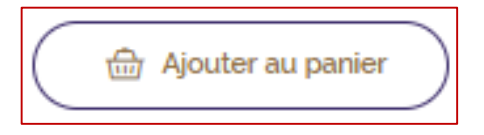

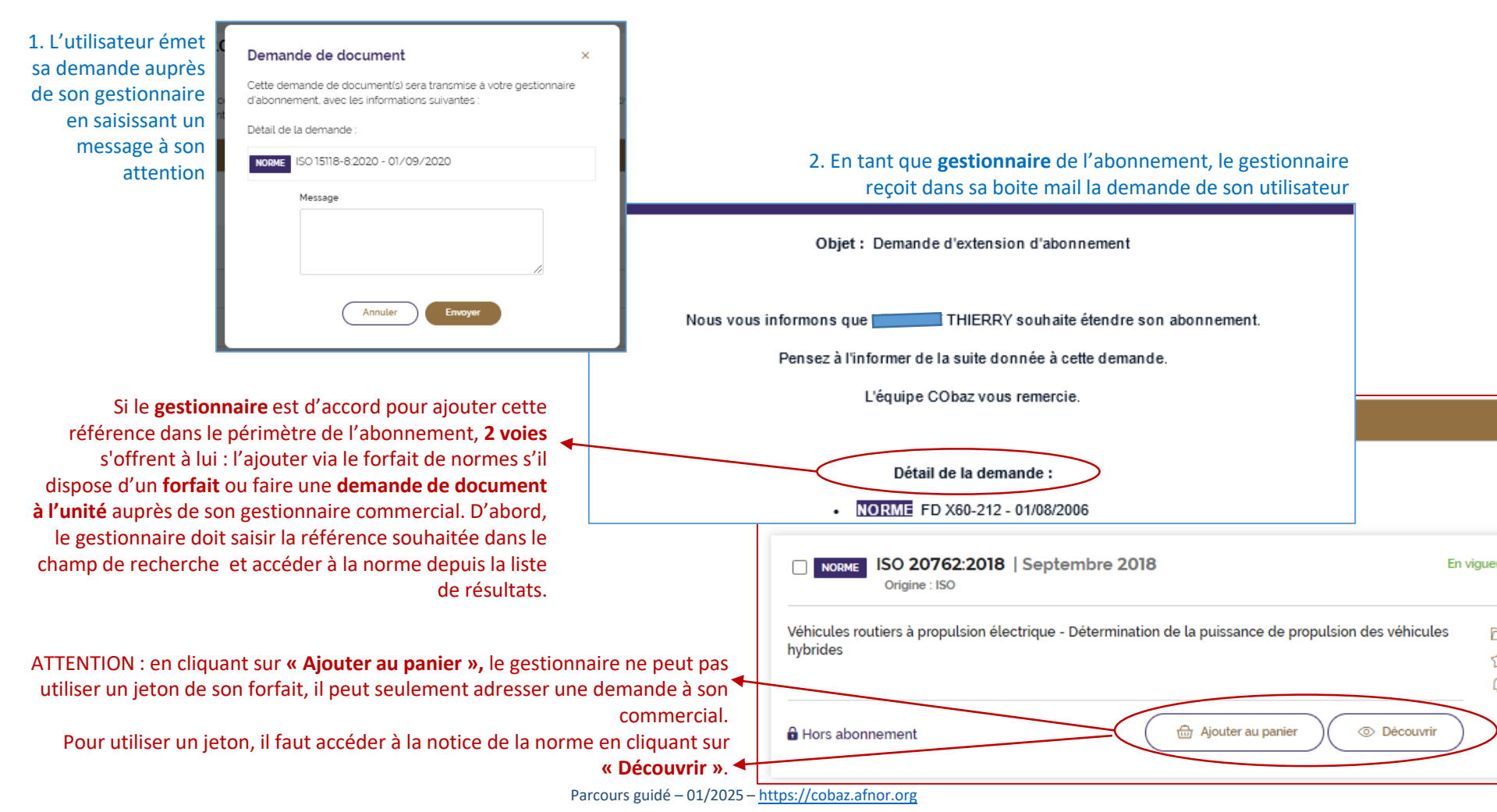

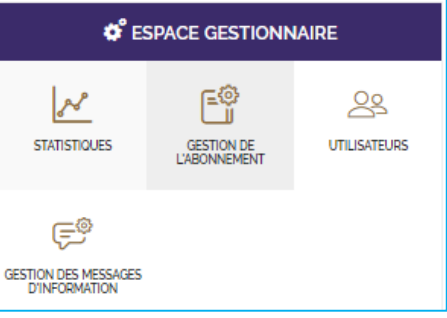

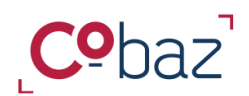

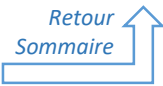

Gérer le périmètre documentaire de l'abonnement

*Ajout d'un document dans votre périmètre texte grâce au forfait de norme 3/3* 

Seul le gestionnaire peut décider de consommer un crédit du forfait

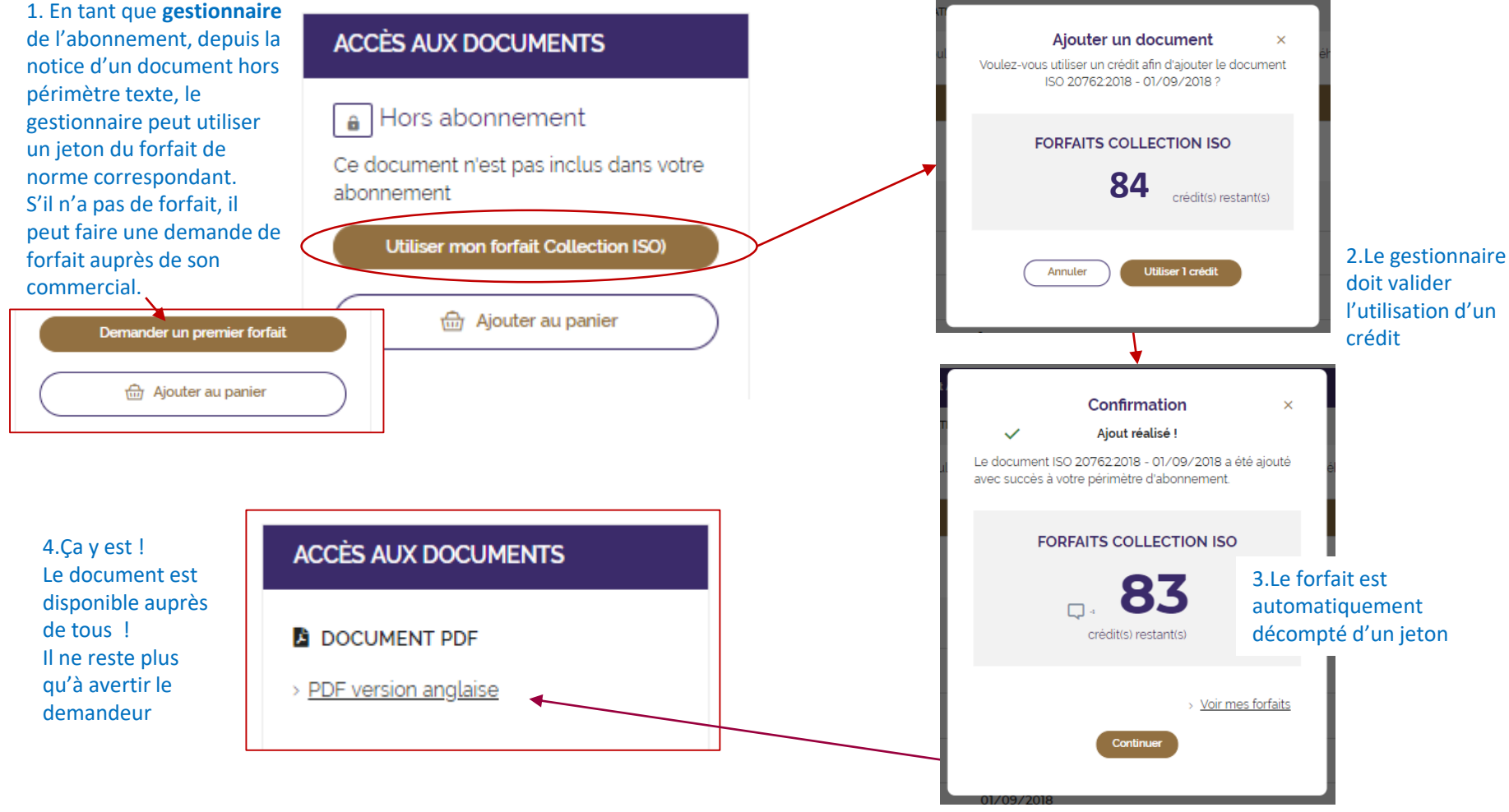

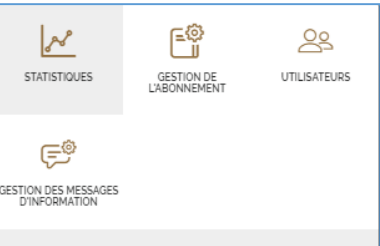

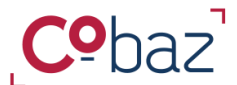

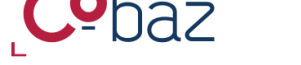

Retour Sommaire

Gérer le périmètre documentaire de l'abonnement

Statistiques de l'abonnement 1/3

Seul le profil gestionnaire peut consulter les statistiques de l'abonnement. 2 niveaux existent. Un 1<sup>er</sup> niveau, inclus dans votre abonnement, indique les statistiques globales, un second niveau, optionnel, présente des statistiques détaillées, à l'utilisateur donné.

### 1<sup>er</sup> niveau : indicateurs simples génériques

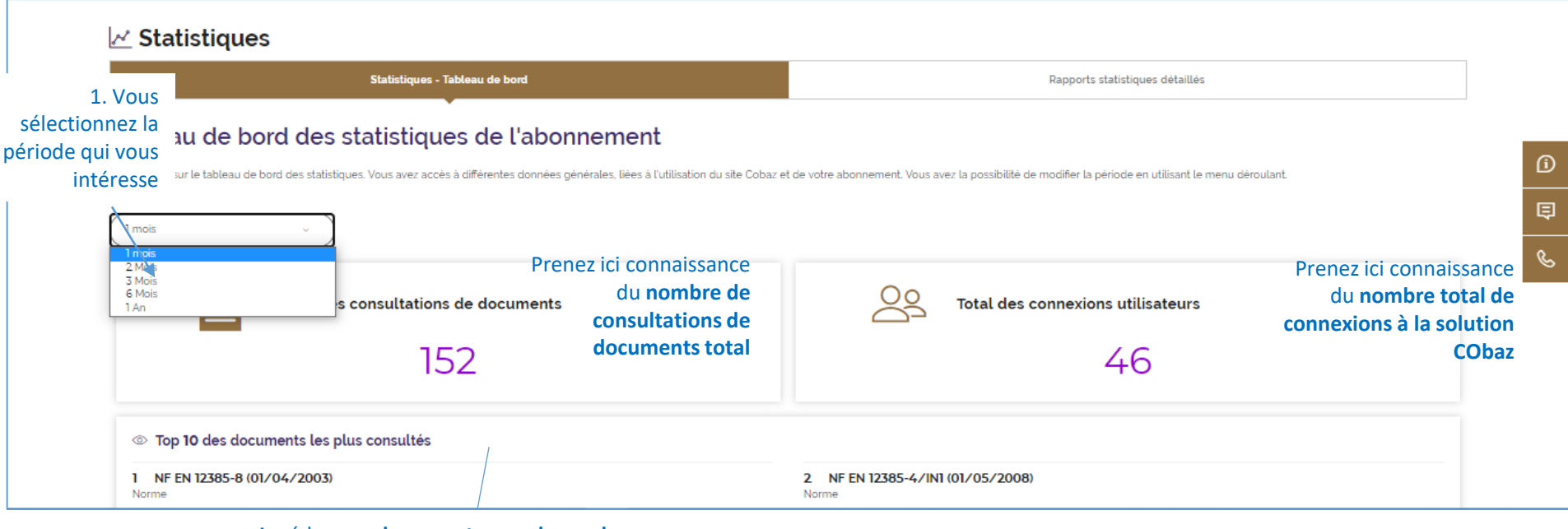

Accédez aux documents pour lesquels vos utilisateurs ont le plus d'intérêt (comptabilisation dès consultation d'une notice)

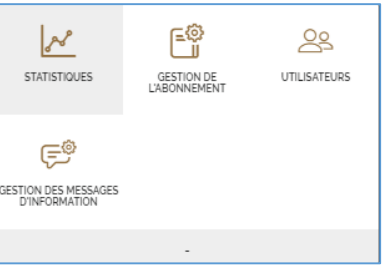

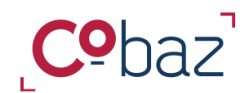

Gérer le périmètre documentaire de l'abonnement

Statistiques de l'abonnement 2/3

Les statistiques détaillées se déclinent selon différents indicateurs.

**BON A SAVOIR :** L'information des statistiques détaillées est une option à souscrire

Retour

Sommaire

#### 2<sup>ème</sup> niveau : statistiques détaillées

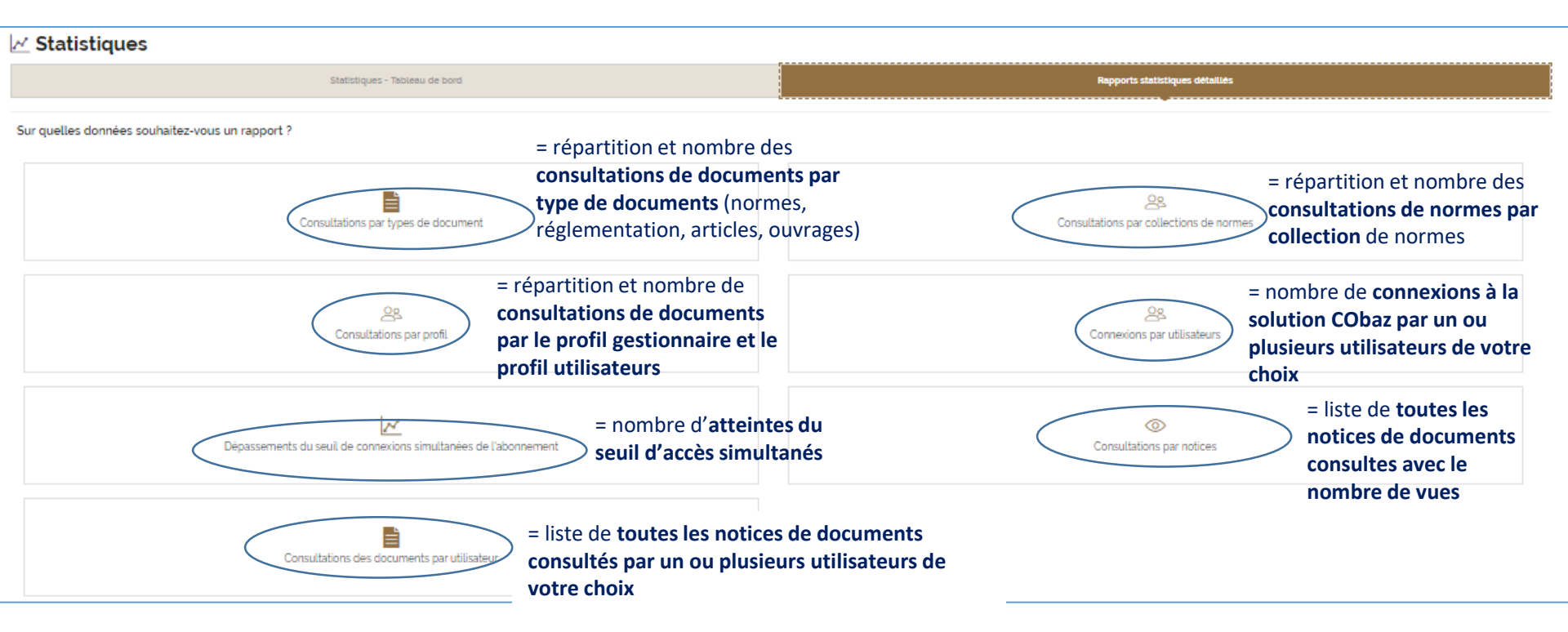

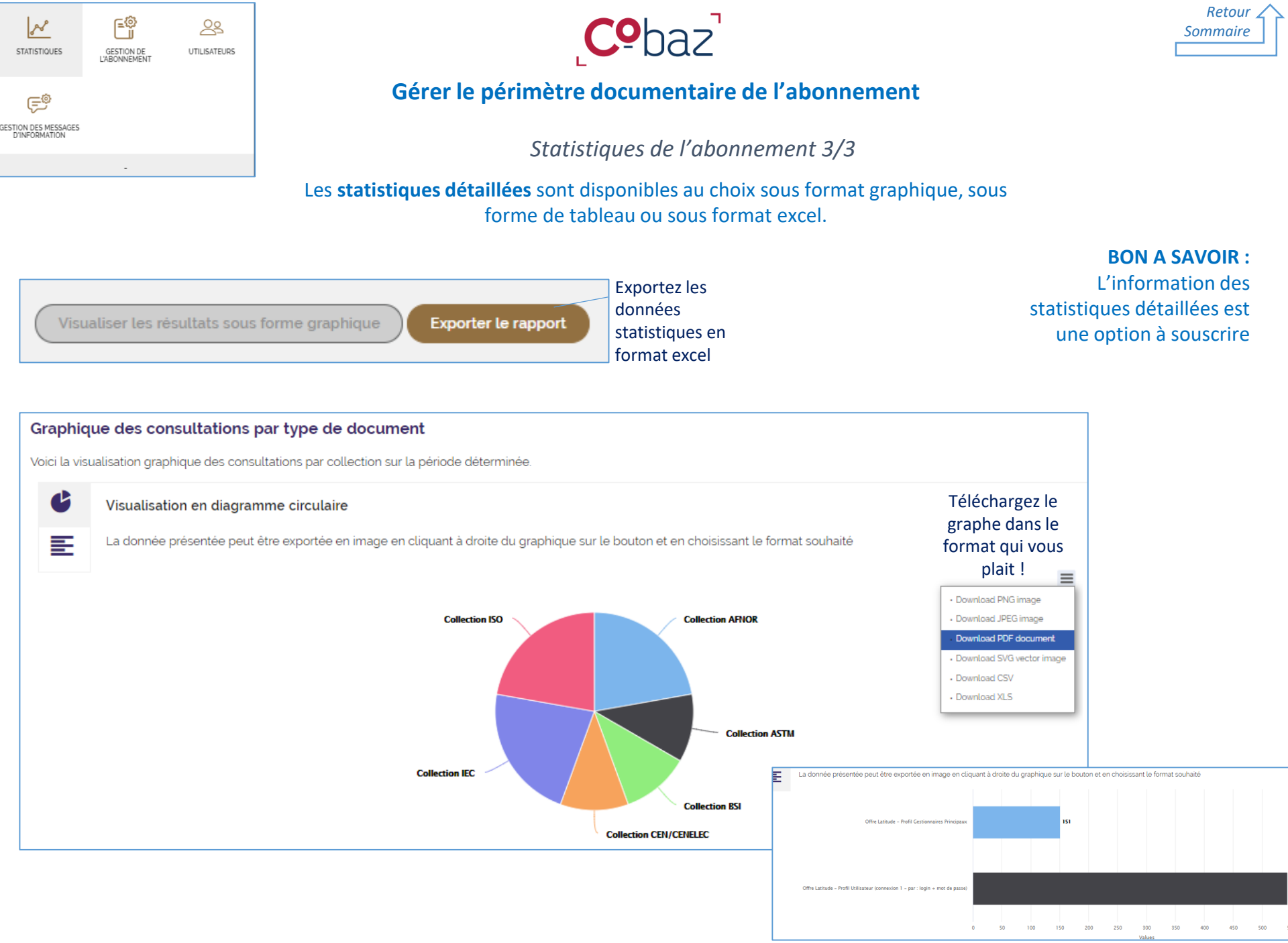

Grâce au **service NORMES HARMONISEES,** identifiez facilement les normes donnant actuellement présomption de conformité en lien avec une directive ou un règlement européen spécifique et soyez alerté des nouveautés.

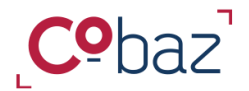

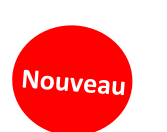

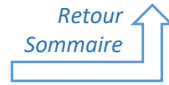

### Identifier la réglementation européenne et les

### normes harmonisées

Service « Normes Harmonisées » 1/9

**1. Pour rechercher des normes harmonisées et des textes règlementaires liés à une thématique européenne**, accédez à la page de thématiques européennes

| Cebazi C espace veille - Espace de travail - 2 BONJOUR - C Espace de travail - 2 C espace de travail - 2 C espace de travail - |
|----------------------------------------------------------------------------------------------------|
|                                                                                                    |
| Tous v ex iso 9001, qualit é, Q                                                                                                    |
| Uniquement dans mon abonnement Acces texte Recherche Avancée Recherche Experte                                                                                                    |
| NORMES ET RÉFÉRENTIELS ~     RÉGLEMENTATIONS ~     FXPERT BAZ ~     PARCOURS INTERACTIES ~     NORMES HARMONISEES IMPRIMAINES                                                                                                    |
| Accueil → <u>Service "Normes harmonisées</u> "                                                                                                    |
| Service Normes harmonisées   A chiquez sur la héématique geas chéant afin d'accéder aux ry lun des boutons pour sur lun des boutons pour sur les et ainsi consulter, les et ainsi consulter, le                                 |
| une liste de résultats. Parcours guidé – 01/2025 – https://cobaz.afnor.org Produits fertilisants                                                                                                    |

**BON A SAVOIR :** Le service NORMES HARMONISEES inclut des critères de recherche avancée spécifiques.

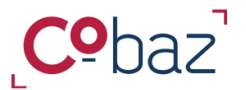

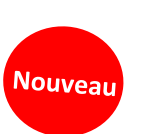

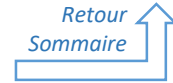

Identifier la réglementation européenne et les

normes harmonisées

Service « Normes Harmonisées » 2/9

1. Pour rechercher des normes harmonisées en mixant différents critères, accédez à la page de recherche avancée NORMES

| cher uniquement les normes donnant actuellement<br>otion de conformité                                                        |
|----------------------------------------------------------------------------------------------------|
|                                                                                                    |
| cher seulement les normes harmonisées ne donnant<br>somption de conformité (depuis le 1 <sup>er</sup> janvier 2024,<br>aent). |
| cher les normes harmonisées de type A, B ou C liées<br>ctive Machines                                                         |
| _ c                                                                                                    |
| cher les normes harmonisées correspondant à la<br>que ou sous thématique de son choix, par mot clé ou par                     |
| Q > ot Sélectionner la catégorie européenne                                                                                   |
| Thématique européenne "Normes harmonisées"<br>Sélectionnez la thématique européenne que vous souhaitez filtrer                |
| (Mot-clé Q)                                                                                                    |
| s complètes, sélectionn Thématiques européenne(s) Thématique(s) européenne(s) sélectionnée(s)                                 |
| I du → Produits chimiques (71) Articles pyrotechniques → Explosifs à usage civil (57) Articles pyrotechniques (14)            |
|                                                                                                    |

### **BON A SAVOIR :** Le service NORMES HARMONISEES recense <u>toutes</u> les normes harmonisées donnant <u>actuellement</u> présomption de conformité et celles <u>ne donnant plus</u> présomption de conformité <u>depuis le</u> 1er janvier 2024.

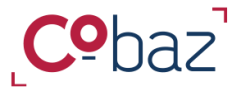

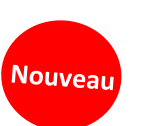

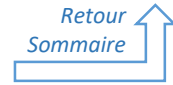

### Identifier la réglementation européenne et les

normes harmonisées

Service « Normes Harmonisées » 3/9

Suite à une recherche lancée depuis la page de thématiques ou depuis la page de recherche avancée pour accéder aux normes harmonisées correspondant à une sous-thématique, vous accédez à une liste de résultats de normes harmonisées donnant ACTUELLEMENT présomption de conformité ET celle NE **DONNANT PLUS** présomption de conformité .

Dans cet exemple, le critère de recherche est la directive correspondant à la sous-thématique « Explosifs à usage civil », incluse dans la thématique « Produits chimiques », qui conduit à 57 résultats de normes.

| ies                                                                                                    | NORME Directive 2014/28/UE ×                                                                                                    |                                                                                                    |
|----------------------------------------------------------------------------------------------------|----------------------------------------------------------------------------------------------------|----------------------------------------------------------------------------------------------------|
| AFFINER VOTRE RECHERCHE                                                                                                    | Normes (57)                                                                                                    |                                                                                                    |
| Sélectionnez vos filtres ci-dessous et<br>cliquez sur le bouton d'actualisation à<br>gauche pour affiner les résultats. Besoin<br>de filtrer des normes ? Cliquer sur l'onglet<br>« Normes » ci-contre. | Actions globales Sélection (0) Tri des ré<br>Sélectionner tous les résultats de la page                                                                                                    | sultats                                                                                                    |
| Saisir vos mots-clês<br>Renseignez un mot-clé +                                                                                                    | NORME NF EN 13630-4   Mars 2003<br>Origine : AFNOR<br>Norme faisant l'objet d'un projet de révision<br>e exigences                                                                                                    | En vigueur                                                                                                    |
| Dale de publication                                                                                                    | Explosifs à usage civil - Cordeaux détonants et méghes de sûreté - Partie 4 : détermin<br>sensibilité au choc des cordeaux détonants                                                                                                    | ation de la つうない ひんしゅう つうしょう つうしょう しゅうしゅう しゅうしゅう ひんしゅう しゅうしゅう しゅう |
| T I T                                                                                                    |                                                                                                    |                                                                                                    |
| Thématique européenne "Normes har monisées"                                                                                                    | Des <b>filtres de résultats</b> spécifiques au                                                                                                    | Consulter     I service Normes harmonisées sont                                                                                                    |
| Thématique européenne "Normes har<br>monisées"                                                                                                    | Des filtres de résultats spécifiques au<br>disponibles afin d'affiner la liste. Vous<br>- Afficher les normes harmonisées<br>thématique de son choix<br>Thématique européenne "Normes harmonisées"                                                                                                    | © Consulter<br>I service Normes harmonisées sont<br>Is pouvez :<br>correspondant à la thématique ou sou                                                                                                    |
| Thématique européenne "Normes har<br>monisées"  Norme donnant ACTUELLEMENT<br>présomption de conformité  Norme NE DONNANT PLUS prés<br>omption de conformité                                            | Ex<br>vit<br>Des filtres de résultats spécifiques au<br>disponibles afin d'affiner la liste. Vous<br>- Afficher les normes harmonisées<br>thématique de son choix<br>Thématique européenne "Normes harmonisées"<br>Sélectionnez la thématique européenne que vous souhaitez filtrer                                                                                                    | Consulter<br>I service Normes harmonisées sont<br>s pouvez :<br>correspondant à la thématique ou sou<br>×                                                                                                    |
| Thématique européenne "Normes har<br>monisées"  Norme donnant ACTUELLEMENT<br>présomption de conformité  Norme NE DONNANT PLUS prés<br>omption de conformité                                            | Ex<br>vit<br>Des filtres de résultats spécifiques au<br>disponibles afin d'affiner la liste. Vous<br>- Afficher les normes harmonisées o<br>thématique de son choix<br>Thématique européenne "Normes harmonisées"<br>Selectionnez la thématique européenne que vous souhaitez filter<br>Mot-clé Q<br>Thématiques européenne(s) T                                                                                                    | Consultar  S service Normes harmonisées sont  s pouvez :  correspondant à la thématique ou sou  ×  hématique(s) européenne(s) sélectionnée(s)                                                                                                    |
| Thématique européenne "Normes har<br>monisées"  Norme donnant ACTUELLEMENT<br>présomption de conformité  Norme NE DONNANT PLUS prés<br>omption de conformité                                            | Ex       Des filtres de résultats spécifiques au disponibles afin d'affiner la liste. Vous         - Afficher les normes harmonisées of thématique de son choix         Thématique de son choix         Thématique européenne "Normes harmonisées"         Selectionnez la thématique européenne que vous souhaitez filtrer         Mot-cé       Q         Thématiques européenne(s)       T         - Produits chimiques (7)       . Explosifs à usage civil (57)         . Articles pyrotechniques (14) | Consultar  Securice Normes harmonisées sont  Securespondant à la thématique ou sou  *  hématique(s) européenne(s) sélectionnée(s)  Articles pyrotechniques                                                                                                    |

Parcours guidé – 01/2025 – https://cobaz.afnor.org

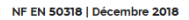

NORME

Applications ferroviaires - Systèmes de captage de courant - Validation des simulations de l'interaction dynamique entre le pantographe et la caténaire

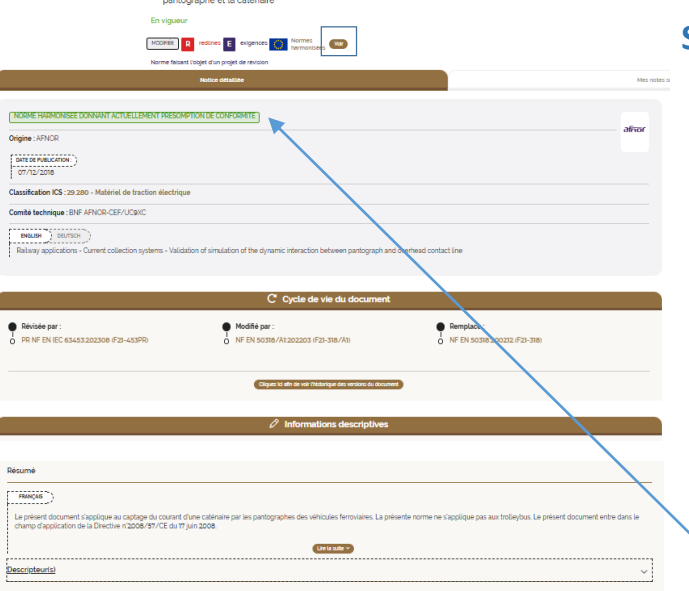

**Co**baz

### S'informer sur les normes harmonisées

Service « Normes Harmonisées » 4/9

Sur les notices des normes harmonisées, vous disposez de toute l'information qu'il vous faut pour connaitre le contexte législatif européen de la norme consultée.

NORME

Nouveau

Visualisation immédiate si cette norme donne ou non actuellement présomption de conformité

NF EN 60598-2-22 | Décembre 2014 Luminaires - Partie 2-22 : exigences particulières - Luminaires pour éclairage de secours En vigueur MODIFIÉE E Voir NORME NE DONNANT PLUS PRESOMPTION DE CONFORMITE

Retour

-

Sommaire

Cliquez sur « Voir » pour accéder directement au contexte réglementaire européen qui encadre la norme consultée

= Rubrique Contexte réglementaire / Bloc « Articulation avec la réglementation européenne »

| Parentés - Equivalences ()                                                                                                    | ~     |
|----------------------------------------------------------------------------------------------------|-------|
|                                                                                                    |       |
| ी।<br>की Contexte règlementaire                                                                                                    |       |
| Articulation avec la réglementation européenne                                                                                             |       |
| Korme d'origine auropienne élaborée à la suite d'une demande de normalisation par la Commission Europienne     Austre de : Dl 2006/7997/CE |       |
| Génie mécanique et moyens de transport ()                                                                                                  |       |
| Intersperabilite ferroviaire                                                                                                    |       |
| Norme domant actuellement présomption de conformité     Au time de : DI 2016/797/CE                                                        |       |
|                                                                                                    |       |
|                                                                                                    |       |
| 🗟 Dates clés - Élaboration                                                                                                    |       |
| Tour de                                                                                                    | ler . |

incipales références citée(s)

#### Zoom sur la rubrique

**Contexte réglementaire** / Bloc « Articulation avec la réglementation européenne » **pour accéder aux informations relatives au contexte législatif européen** de la norme consultée.

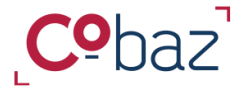

### S'informer sur les normes harmonisées

Service « Normes Harmonisées » 5/9

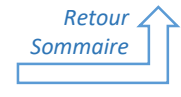

Nouveau

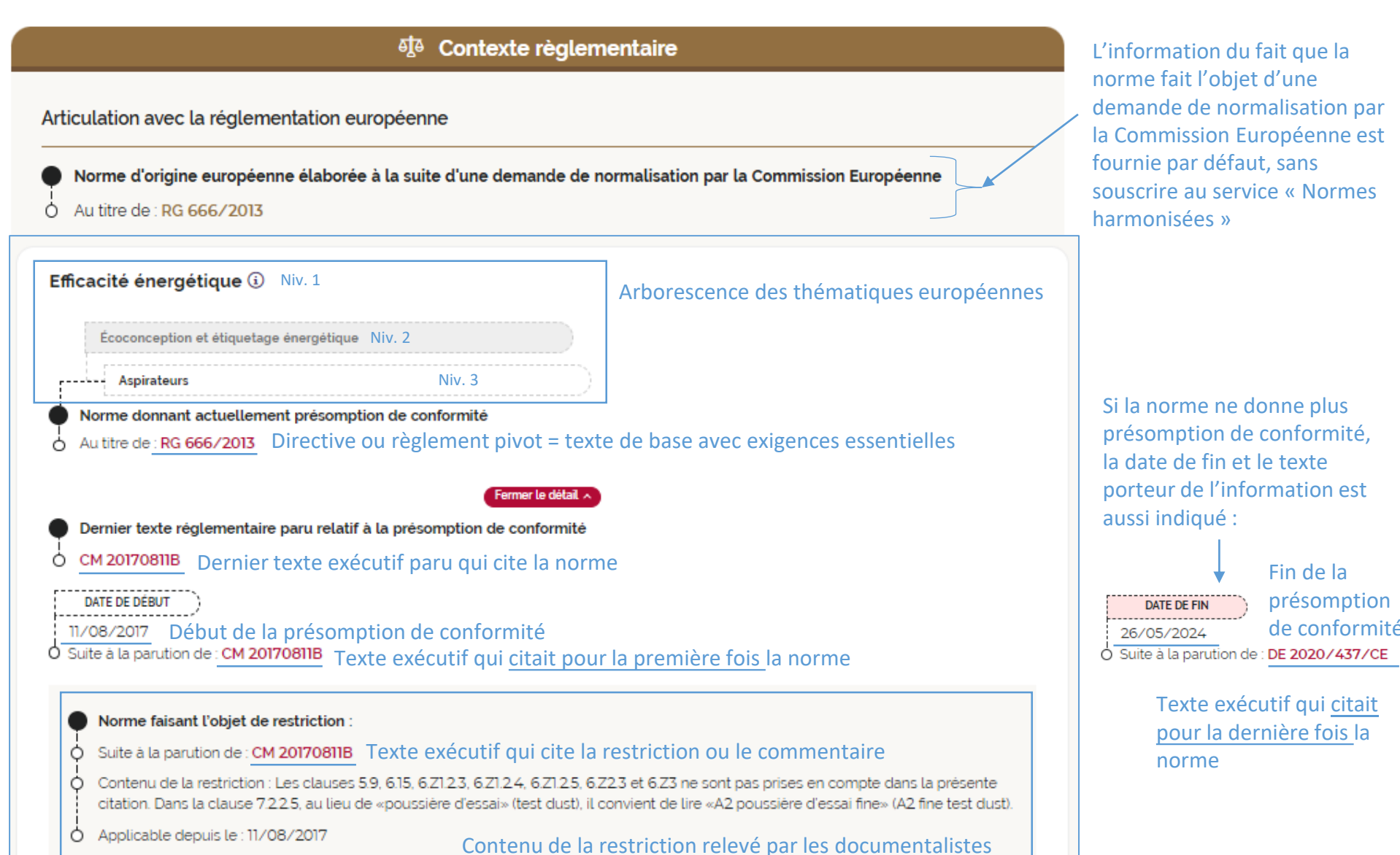

REGLEMENTATION CM 20170811B Août 2017

Classification ICS: 13.020.40 - Pollution, maîtrise de la pollution et protection de l'environnement 27.015 - Efficacité énergétique, Économies d'énergie en général

Avec notre Dataviz, visualisez les relations du document consulté avec d'autres documents ()

Norme(s)/réglementation(s) citée(s) dans le texte

Articulation avec les normes d'origine européenne

Cette décision/communication est lié au texte européer

A -> Voir toutes les normes donnant présomption de conformité citées dans cette décision/communication

Efficacité énergétique (i)

-> RG 666/2013

Publié dans

⊁ Environnement du docum

Documents liés

하 Contexte n

97.080 - Appareils de nettoyage des sols

En vigueur

Filière : Réglementation européenne

Type de texte : Communicatio

Origine : COM CE

11/08/2017

Descriptour(s)

DATE DE PUBLICATION

Communication de la Commission dans le cadre de la mise en œuvre du règlement délégué (UE) n'665/2013 de la Commission complétant la directive 2010/30/UE du Parlement européen et du Conseil en ce qui concerne l'étiquetage énergétique des aspirateurs et du règlement (UE) n'666/2013 de la Commission potant application de la directive 2009/125/CE du Parlement européen et du Conseil en ce qui concerne les exigences d'écoconception applicables aux aspirateurs (Publication des titres et des références des normes harmonisées au titre de la législation d'harmonisation de l'Union) - (Texte présentant de l'intérét pour (TEE)

1

Tout déplier

Tout dépli

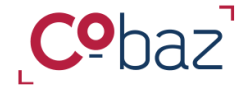

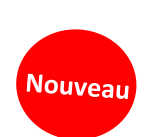

Retour Sommaire

S'informer sur les réglementations européennes

### Service « Normes Harmonisées » 6/9

Sur les notices des réglementations liées aux normes harmonisées, vous disposez de **toute l'information pour accéder aux informations relatives au contexte normatif européen** de la réglementation consultée

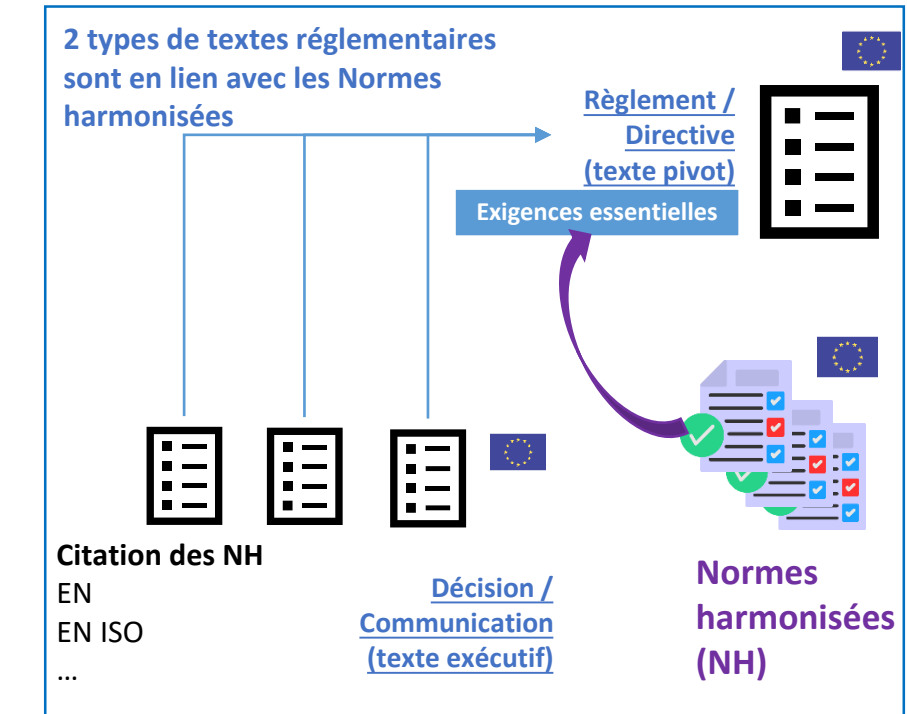

Cliquez sur « Voir » pour accéder <u>directement</u> au contexte normatif européen qui encadre la réglementation consultée

= Rubrique Contexte normatif / Bloc «Articulation avec les normes d'origine européenne »

Parcours guidé – 01/2025 – https://cobaz.afnor.org

Zoom sur la rubrique Contexte normatif / Bloc «Articulation avec les normes d'origine européenne » **pour accéder aux informations relatives au contexte normatif européen** de la réglementation consultée.

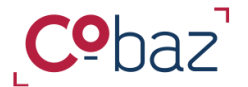

S'informer sur les normes harmonisées

Service « Normes Harmonisées » 7/9

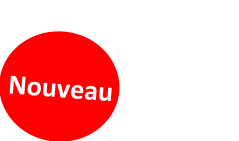

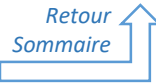

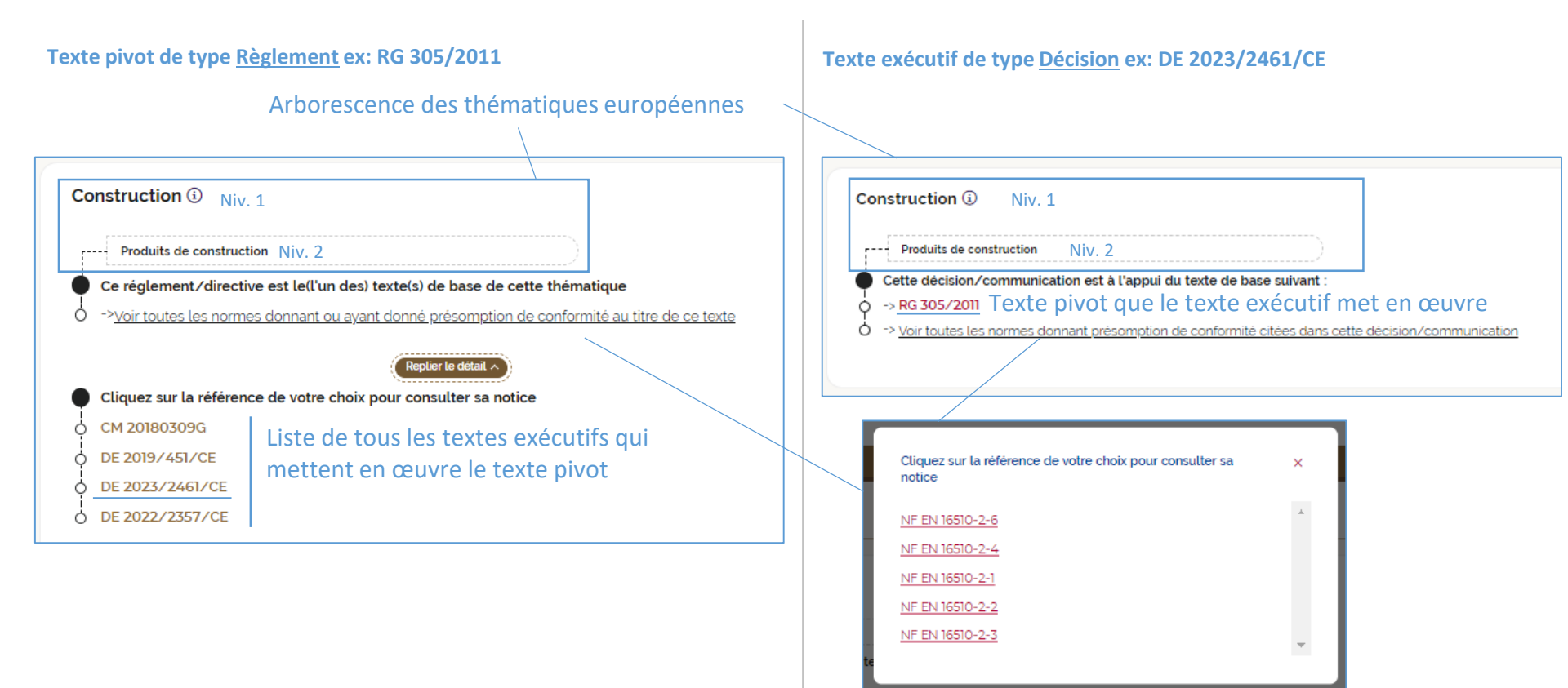

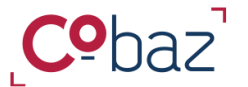

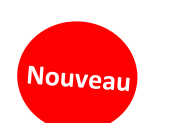

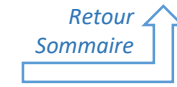

### Suivre les normes harmonisées

Service « Normes Harmonisées » 8/9

| 2                                                                                                    |                                             |                | ③ ● ESPACE VEILLE ∧ ■ ESPACE                         |
|----------------------------------------------------------------------------------------------------|---------------------------------------------|----------------|------------------------------------------------------|
|                                                                                                    | Tous v ex iso 9001, qualité,                | ©<br>MA VEILLE | MES ALERTES PARAMÉTRER MES<br>ALERTES Cherche Avance |
| NORMES ET RÉFÉRENTIELS 🗸                                                                                                    |                                             | EXPERT'BAZ ~   | PARCOURS INTERACTIFS ~                               |
| Éléme                                                                                                    | nts veillés                                 | Abonnement aux | listes de veilles AFNOR                              |
| Vous trouverez ici l'intégralité des élémer                                                                                                    | nts veillės.                                |                |                                                      |
| Intercher un element veille         Recherche une veille         Sélection(0)       Actions globales         Filtre         Sélection          طے         Ø       Tr | e<br>ious                                   |                |                                                      |
| Oossier(s) veillé(s)(26)                                                                                                    |                                             |                | v                                                    |
| Liste de veille (1)<br>Thématique(s) européenne(s)<br>CATEG_EU_81102 - Effic<br>Partagé par Afnor                                                                    | <u>veillée(s) (12)</u><br>acité énergétique |                | <u> </u>                                             |
|                                                                                                    |                                             |                |                                                      |

Le service « Normes Harmonisées » inclut la veille des normes harmonisées.

Depuis « Ma veille » dans l'espace « Veille », visualisez toutes les thématiques européennes veillées.

Depuis cette page, vous pouvez également déveiller une sous thématique pour ne pas recevoir d'alertes en lien avec cette thématique en cliquant sur la — cloche colorée.

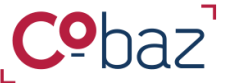

Suivre les normes harmonisées

Retour

Sommaire

Nouveau

Service « Normes Harmonisées » 9/9

La veille incluse dans le service « Normes Harmonisées » se compose de 2 alertes relatives à une thématique ou sous-thématique européenne souscrite :

- Une alerte qui indique les normes harmonisées donnant nouvellement présomption de conformité
- Une alerte qui indique les normes harmonisées ne donnant plus présomption de conformité

|                                                                                                    | Filtrez ici par type d'a |
|----------------------------------------------------------------------------------------------------|--------------------------|
| Choisir un type d'éléments veillés · Norme ne donnant plus présomption de conformité ·                       |                          |
| Changement(s) sur la période : 12/12/2024 - 13/12/2024                                                       | ⊘                        |
| Exporter les alertes sur la période 🕁                                                                        |                          |
| CHANGEMENT(S) SUR LA THÉMATIQUE VEILLÉE CATEG_EU_81117 - GÉNIE MÉCANIQUE ET MOYENS DE TRANSPORT              | •                        |
|                                                                                                    | Tout replier $ \wedge $  |
| 15 NORME(S) NE DONNANT PLUS PRÉSOMPTION DE CONFORMITÉ                                                        |                          |
| NORME NF EN 1106     Octobre 2022                                                                            |                          |
| Robinets à commande manuelle pour appareils à gaz                                                            |                          |
| NORME NF EN 15502-1   Novembre 2021                                                                          | Annulé le 03/01/2024     |
| Chaudières de chauffage central utilisant les combustibles gazeux - Partie 1 : exigences générales et essais |                          |

#### LE SAVIEZ-VOUS ?

Chaque jour, les documentalistes Afnor Editions consultent le JOUE et identifient les nouveaux textes qui citent les normes harmonisées. Elles recueillent les données et les répertorient par thématique européenne afin de pouvoir générer les alertes.

Parcours guidé – 01/2025 – <u>https://cobaz.afnor.org</u>